## Where in the World? Finding Your Way to Successful Reporting for the ASCQR Program

Presented by:

Outpatient Quality Program Systems and Stakeholder Support Team

# OUR JOURNEY TODAY

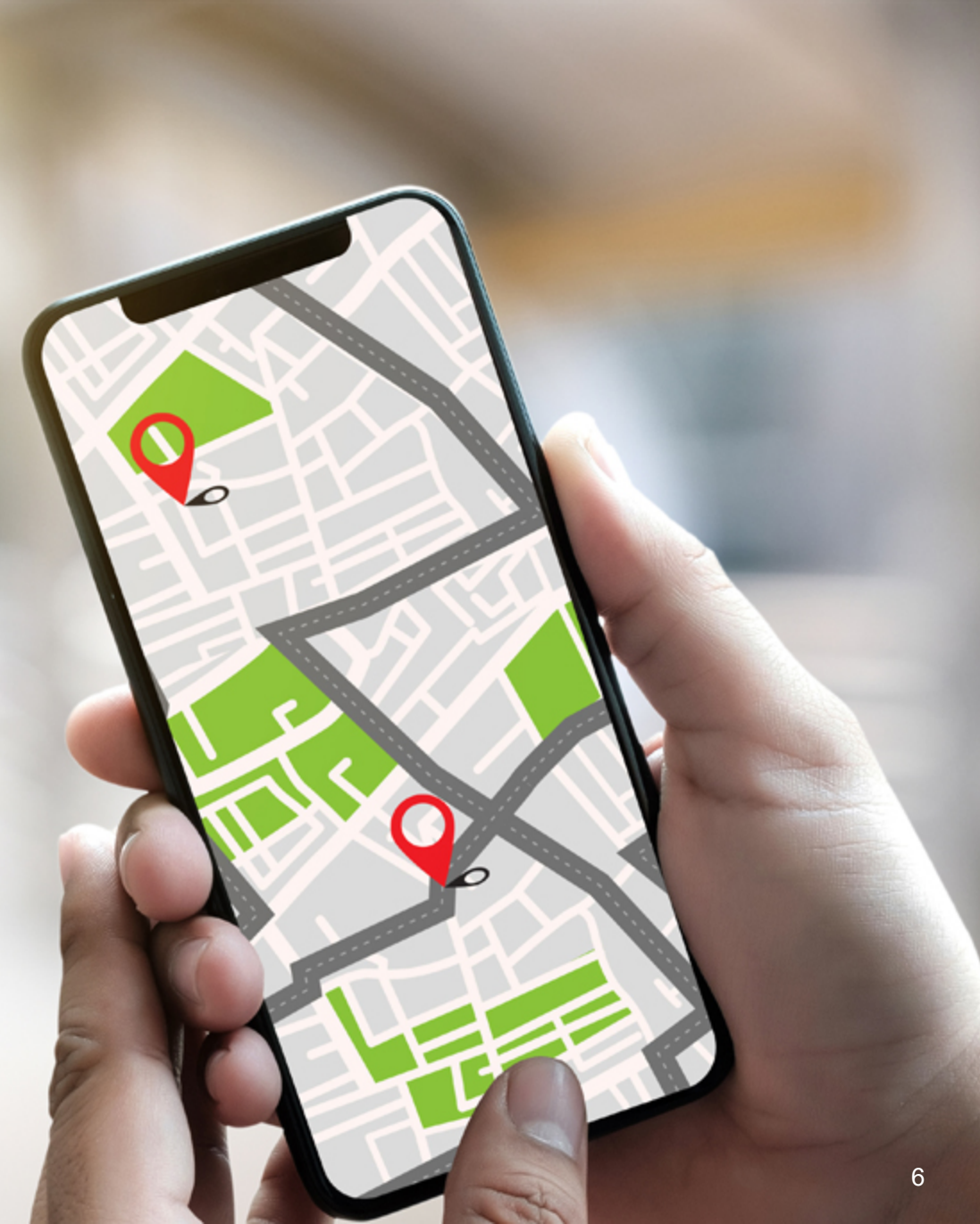

### **Learning Objectives**

Attendees will be able to:

- State program requirements for the Ambulatory Surgical Center Quality Reporting (ASCQR) Program
- List measures for this program
- Recall how to submit data
- Describe resources available on QualityNet and the QualityReportingCenter websites

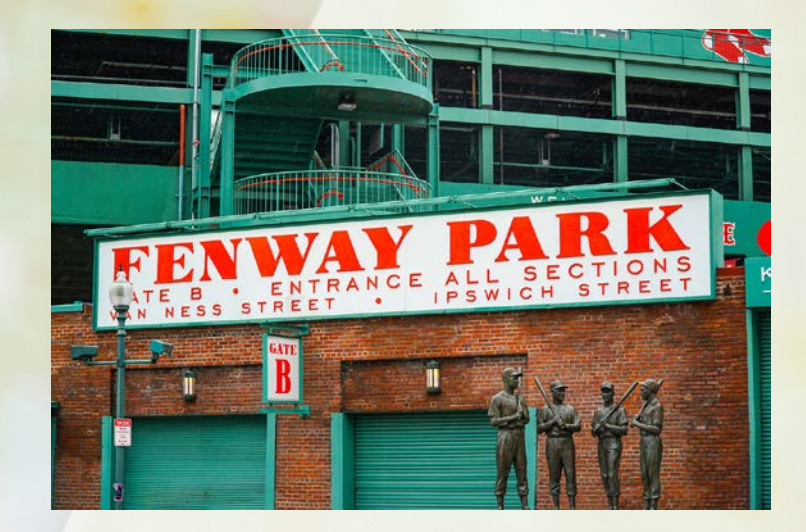

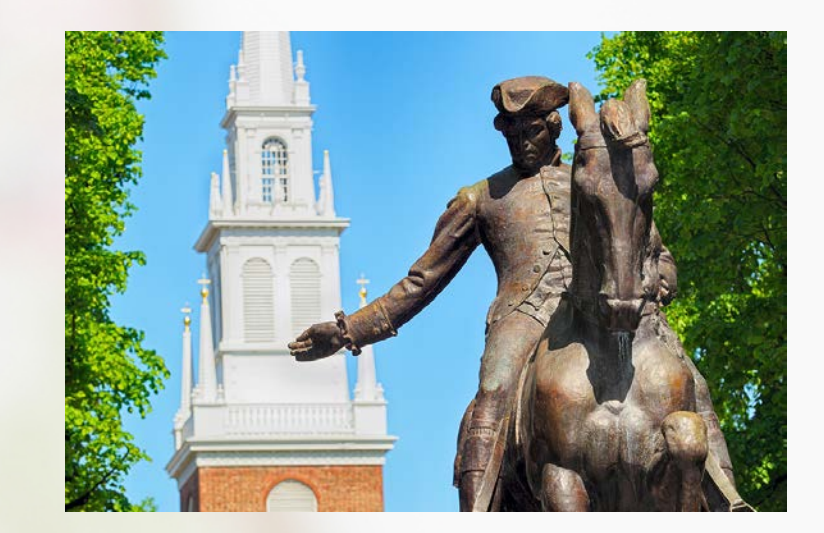

# **OUR FIRST STOP...**

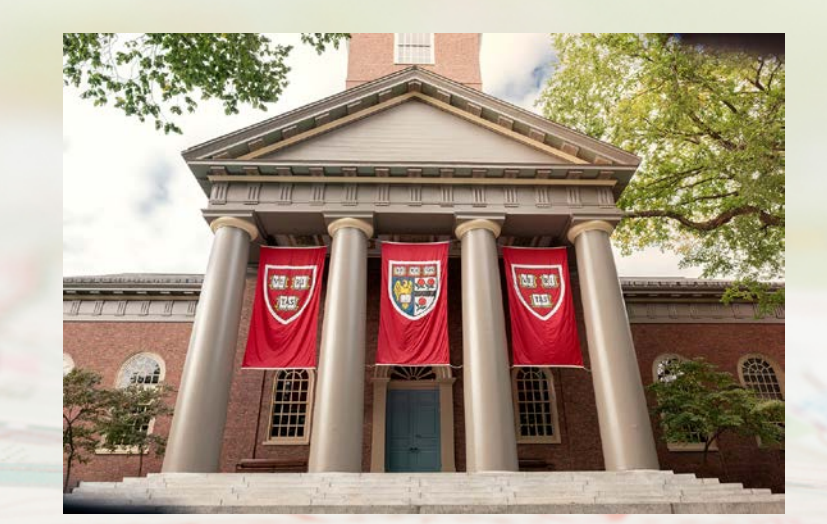

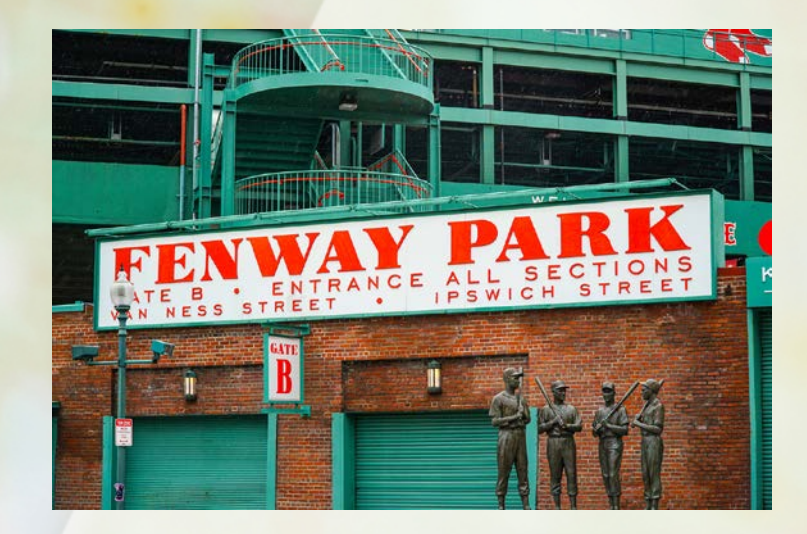

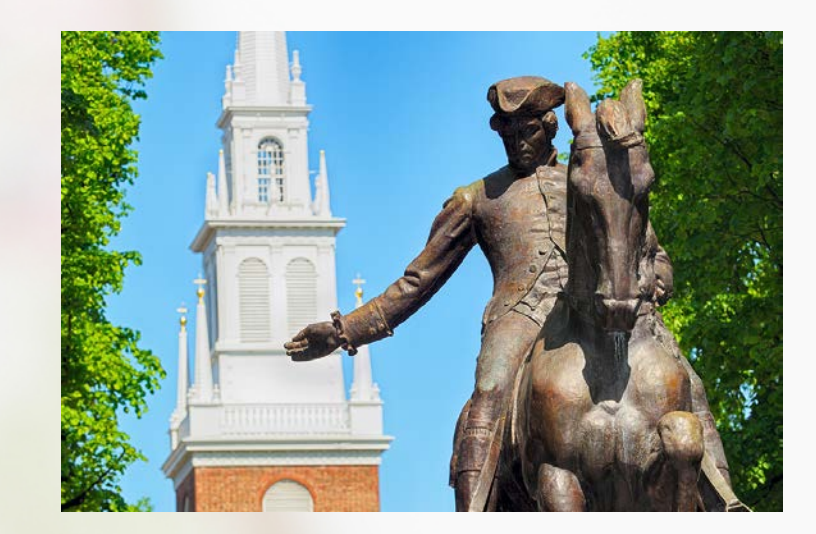

# BOSTON

#### Program Requirements

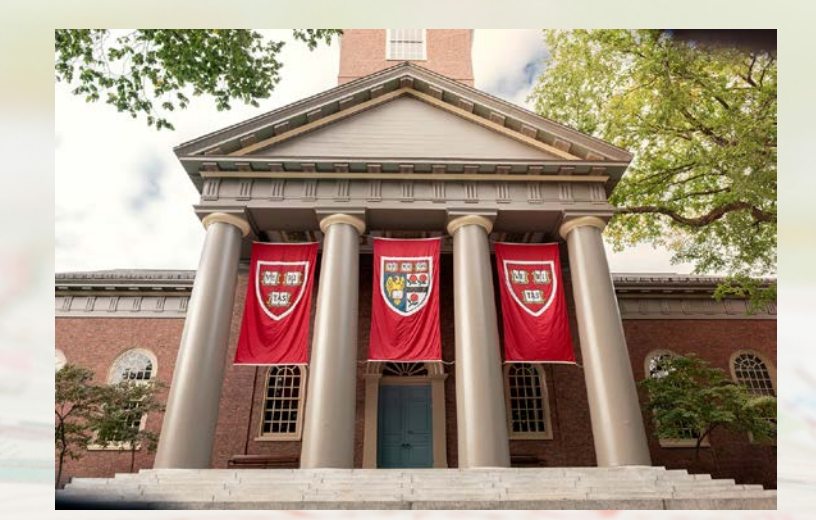

### Topics

This section covers the following:

- Program requirements
- Frequent program terms
- Public reporting
- Most recent final rule

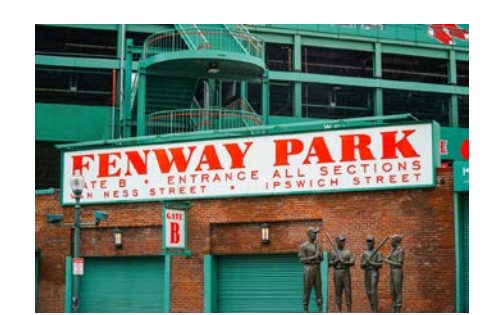

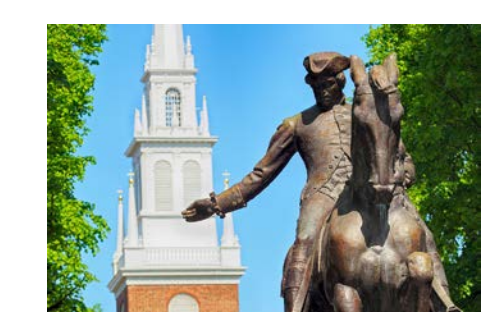

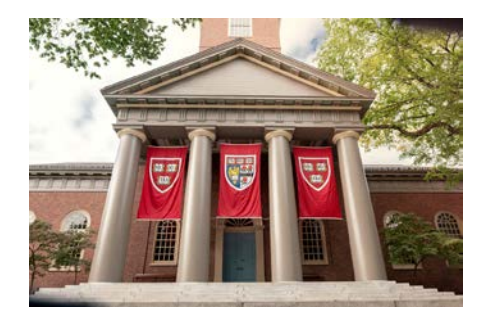

### Regulations

- Social Security Act addresses the ASCQR Program.
- Code of Federal Regulations (CFR) sections 42 CFR 416.305 to 416.320
- ASCs that do not meet program requirements may receive a reduction of 2.0 percentage points in their payment update for the applicable payment year.
- The ASCQR Program requirements are separate from any vaccine mandates.

### **Program Requirements**

- Collect and report data in the Hospital Quality Reporting (HQR) system and have:
  - An active Healthcare Quality Information System (HCQIS) Access Roles and Profile (HARP) account
  - At least one active Security Official (SO) registered
  - Collect and report data in the National Healthcare Safety Network (NHSN) system and have:
    - An active Secure Access Management Services (SAMS) credentials
    - One Facility Administrator (FA)

Data for claims-based measures are collected via paid Medicare claims and do not require abstraction and reporting by the facility

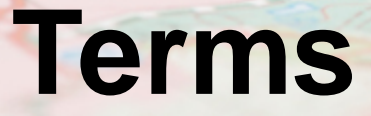

- Reporting Period: Timeframe data are being pulled from (the patient encounters)
- Submission Period: Timeframe you submit your data
- Payment Determination Year: The year your ASC sees a payment reflection for the data you reported

Example: The submission of ASC-9

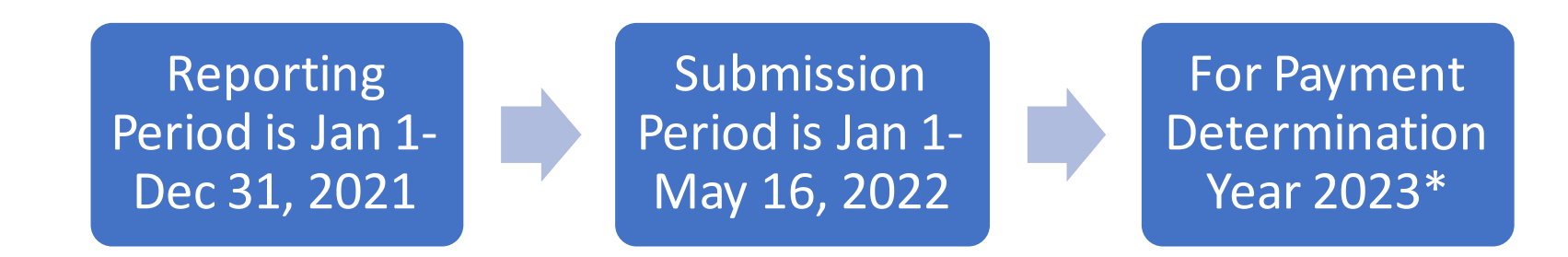

\* Payment Determination Year 2023 is from January 1 through December 31, 2023

### **Requirements Summary**

- Claims Threshold
  - Facilities with fewer than 240 Medicare claims per year are not required to participate
- Newly Designated as Open
  - ASCs designated as operating in the CMS Certification and Survey Provider Enhanced Reporting (CASPER) system four months prior to January 1 of the reporting period are required to report

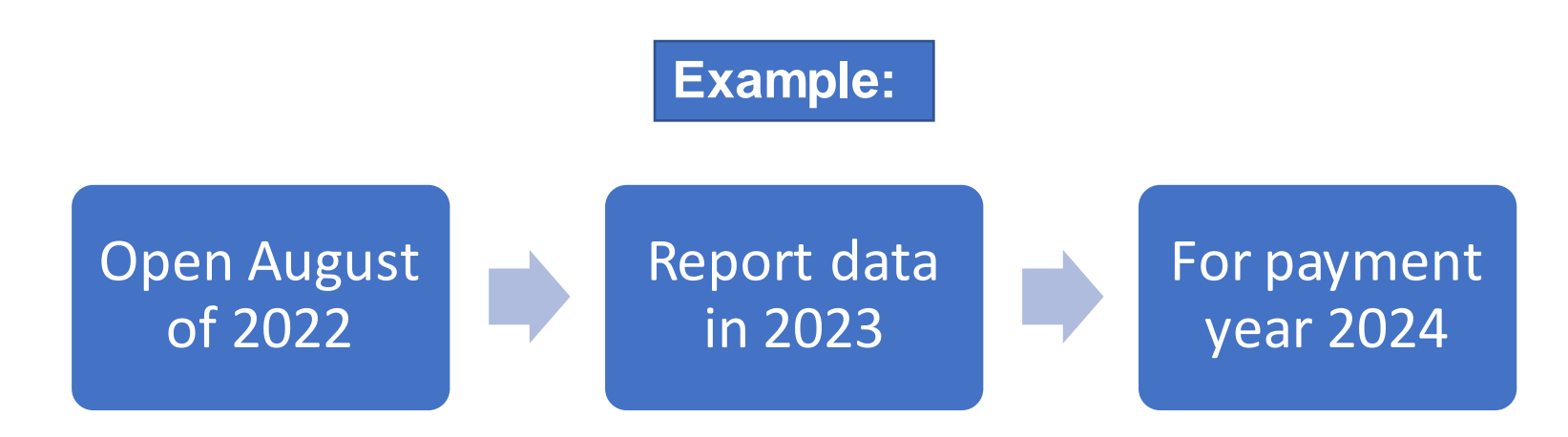

## **Public Reporting**

Reported data will be publicly displayed to allow:

- Evaluation of your preview report
- Accessibility of your publicly displayed data
- Comparison of your data to other ASCs
  - Use your data to improve quality

## **Final Rule Summary**

#### CY 2022 Outpatient Perspective Payment System (OPPS) Final Rule

- Adoption of one new measure
  - COVID-19 Vaccination Coverage Among Healthcare Personnel (HCP)
- Changes to previously adopted measures
  - Reporting resumption for ASC-1, ASC-2, ASC-3, and ASC-4
  - Mandatory reporting of ASC-11
  - Mandatory reporting of 15a-e measures after a period of voluntary reporting
- Requests for information/comment

The ASCQR Program requirements are separate from any vaccine mandates.

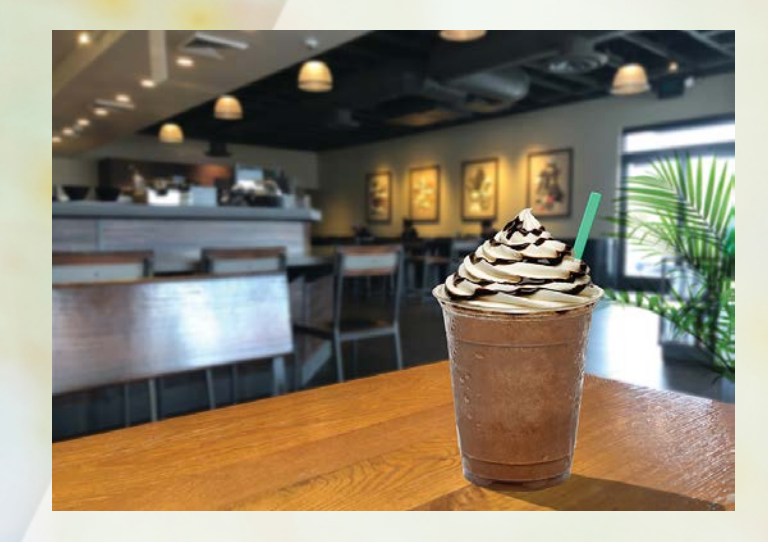

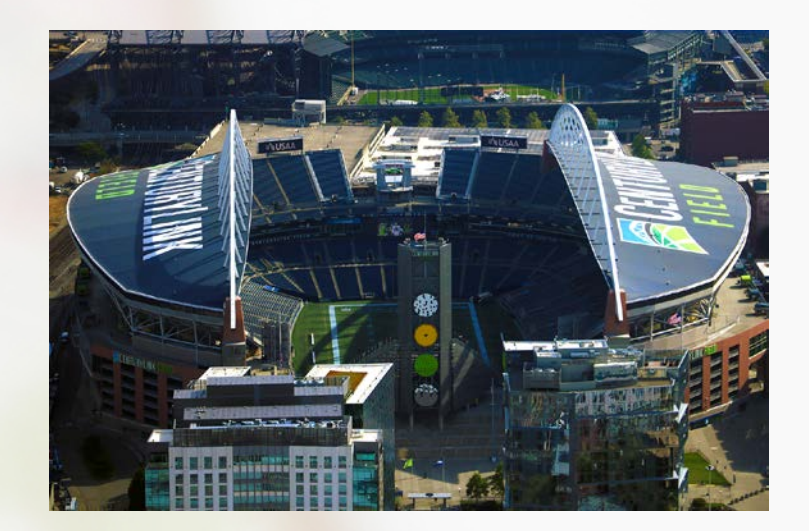

# **OUR NEXT STOP...**

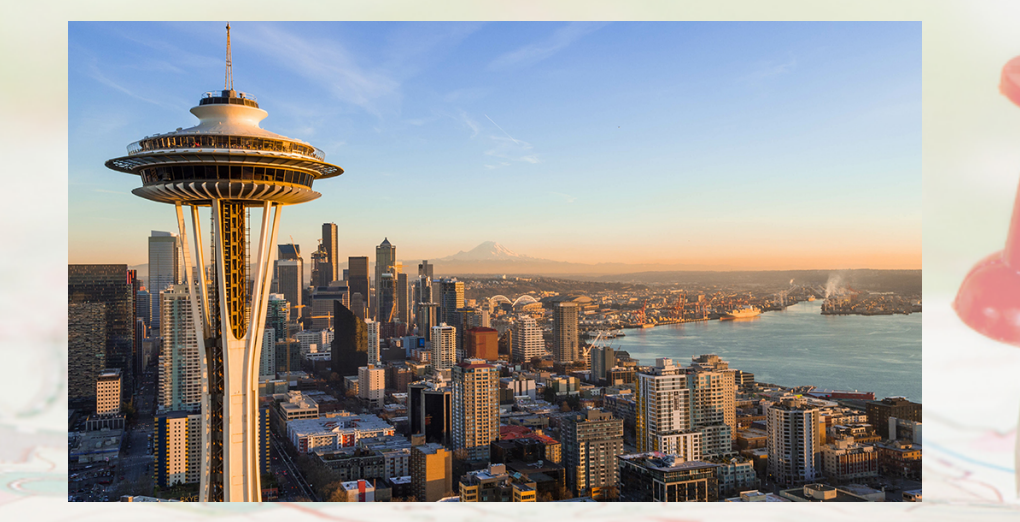

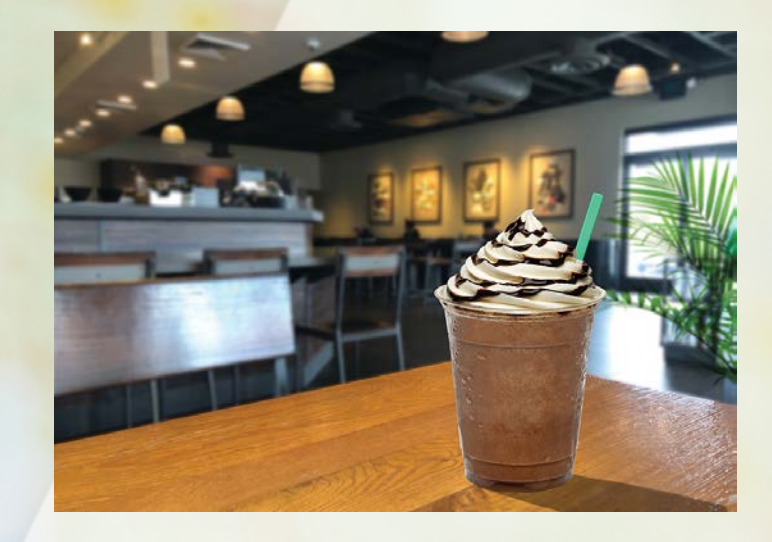

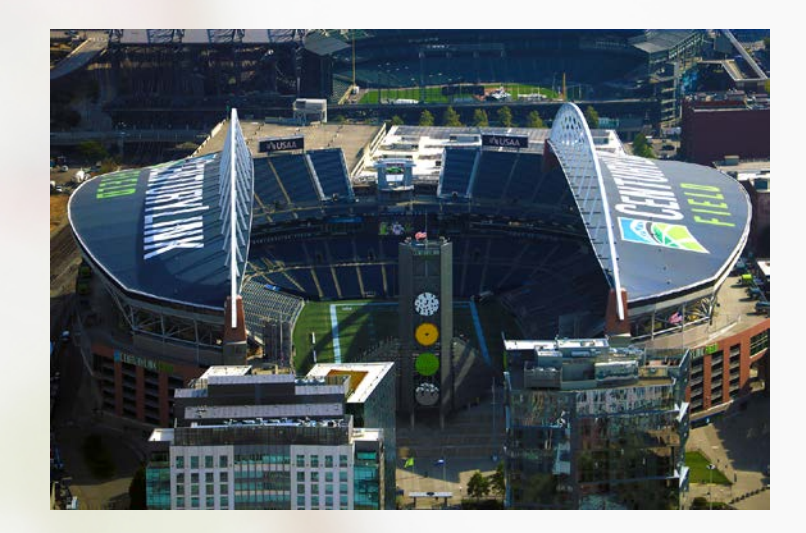

# SEATTLE

#### Program Measures

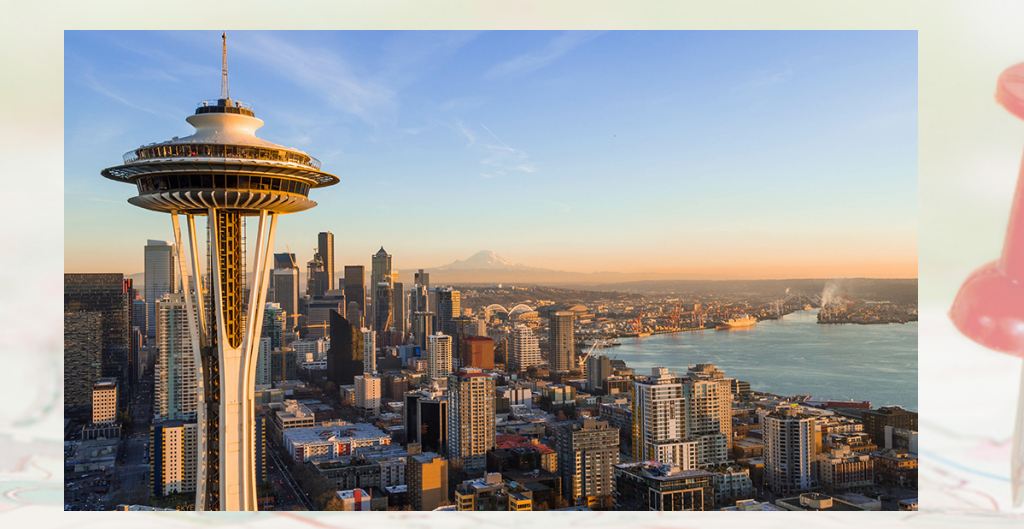

### Topics

This section covers:

- Types of measures
- Program measures and deadlines

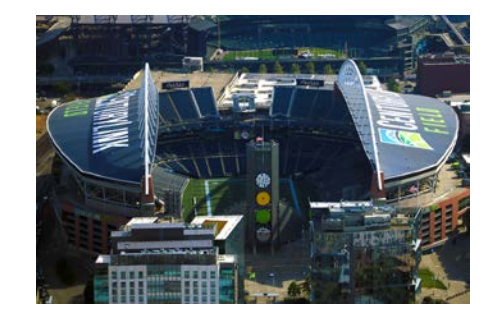

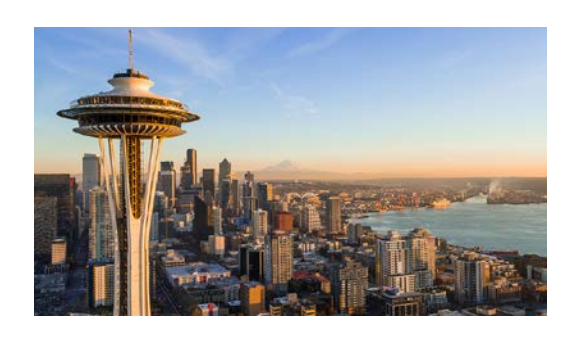

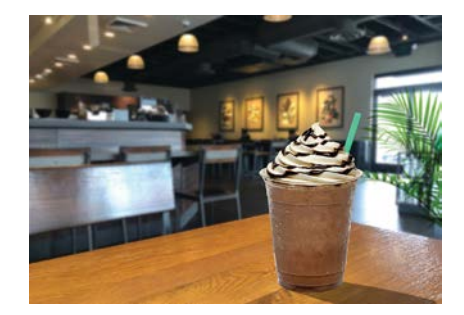

## **Types of Measures**

- Web-Based Measures:
  - Reported annually in HQR
  - Reported quarterly in NHSN
- Claims-Based Measures:
  - Collected via paid Medicare claims
  - Requires no manual abstraction or reporting

### **Web-Based Measures: HQR**

#### Payment Year (PY) 2023

| Measure                                                                                                    | Reporting Period   | Submission Period  |
|----------------------------------------------------------------------------------------------------|--------------------|--------------------|
| ASC-9: Appropriate Follow-Up Interval for Normal Colonoscopy in Average Risk Patients                      |                    |                    |
| ASC-11: Cataracts: Improvement in Patient's Visual<br>Function within 90 Days Following Cataract Surgery * | Jan 1–Dec 31, 2021 | Jan 1–May 16, 2022 |
| ASC-13: Normothermia Outcome                                                                               |                    |                    |
| ASC-14: Unplanned Anterior Vitrectomy                                                                      |                    |                    |

\*Mandatory reporting begins with the CY 2025 reporting period for the CY 2027 payment determination.

### **Upcoming Web-Based: HQR**

#### Payment Year 2025

| Measure                                                                         | Reporting Period   | Submission Period  |
|---------------------------------------------------------------------------------|--------------------|--------------------|
| ASC-1: Patient Burn                                                             |                    |                    |
| ASC-2: Patient Fall                                                             |                    |                    |
| ASC-3: Wrong Site, Wrong Side, Wrong<br>Patient, Wrong Procedure, Wrong Implant | Jan 1—Dec 31, 2023 | Jan 1—May 15, 2024 |
| ASC-4: All-Cause Hospital Transfer/Admission                                    |                    |                    |

### **Web-Based Measure: NHSN**

#### Payment Year 2024

| Measure                                                             | Reporting Period    | Submission Deadline |
|---------------------------------------------------------------------|---------------------|---------------------|
| ASC-20: COVID-19 Vaccination Coverage<br>Among Healthcare Personnel | Jan 1—Mar 31, 2022  | August 15, 2022     |
|                                                                     | Apr 1—Jun 30, 2022  | November 15, 2022   |
|                                                                     | Jul 1—Sept 30, 2022 | February 15, 2023   |
|                                                                     | Oct 1—Dec 31, 2022  | May 15, 2023        |

#### **Claims-Based Measures**

#### Payment Year 2023

| Measure                                                                                          | Reporting Period         |
|--------------------------------------------------------------------------------------------------|--------------------------|
| <b>ASC-12:</b> Facility 7-Day Risk-Standardized Hospital Visit Rate after Outpatient Colonoscopy | Jan 1, 2019–Dec 31, 2021 |
| <b>ASC-17:</b> Hospital Visits After Orthopedic Ambulatory Surgery Center Procedures             | Jan 1, 2020–Dec 31, 2021 |
| <b>ASC-18</b> : Hospital Visits After Urology Ambulatory Surgery Center Procedures               | Jan 1, 2020–Dec 31, 2021 |

#### Payment Year 2024

| Measure                                                                                                    | Reporting Period   |
|----------------------------------------------------------------------------------------------------|--------------------|
| <b>ASC-19:</b> Facility-Level 7-Day Hospital Visits after General Surgery Procedures Performed at Ambulatory Surgical Centers | Jan 1—Dec 31, 2022 |

### **Survey Measures: In the Future**

**ASC-15a-e:** 15a-e Consumer Assessment of Healthcare Providers and Systems Outpatient and Ambulatory Surgery Survey (OAS CAHPS<sup>®</sup>) Measures

#### Payment Year 2027

| Measure                                                                                                    | Reporting Period   | Submission<br>Deadline |
|----------------------------------------------------------------------------------------------------|--------------------|------------------------|
| ASC-15a: About Facilities and Staff<br>ASC-15b: Communication About Procedure<br>ASC-15c: Preparation for Discharge and Recovery<br>ASC-15d: Overall Rating of Facility<br>ASC-15e: Recommendation of Facility | Jan 1–Mar 31, 2025 | July 2025              |
|                                                                                                    | Apr 1–Jun 30, 2025 | October 2025           |
|                                                                                                    | Jul 1–Sep 30, 2025 | January 2026           |
|                                                                                                    | Oct 1–Dec 31, 2025 | April 2026             |

Voluntary reporting begins with the CY 2024 reporting period. Mandatory reporting begins the year after.

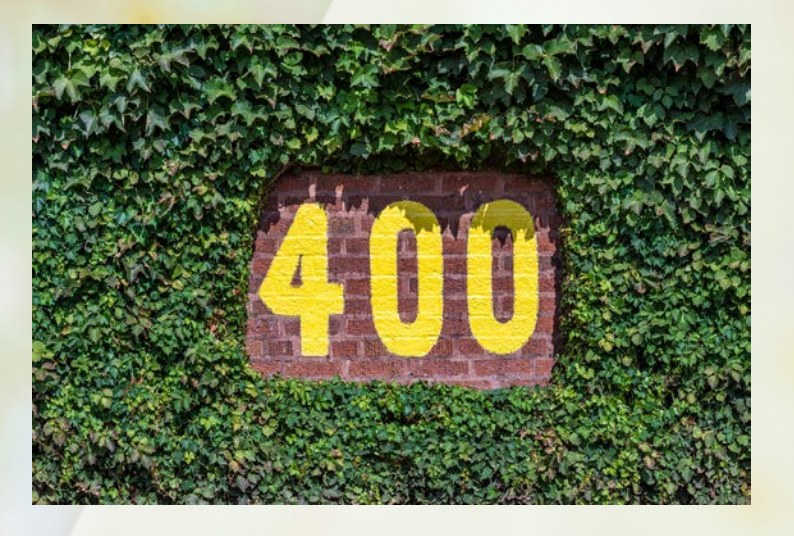

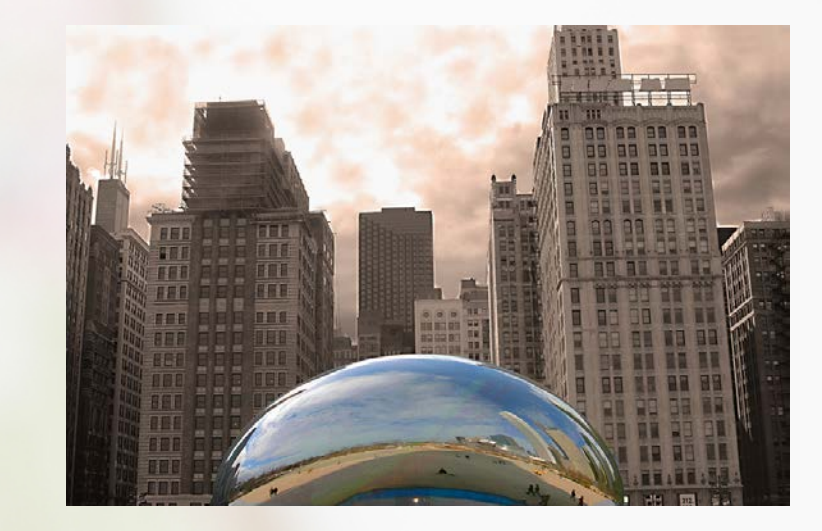

# **OUR NEXT STOP...**

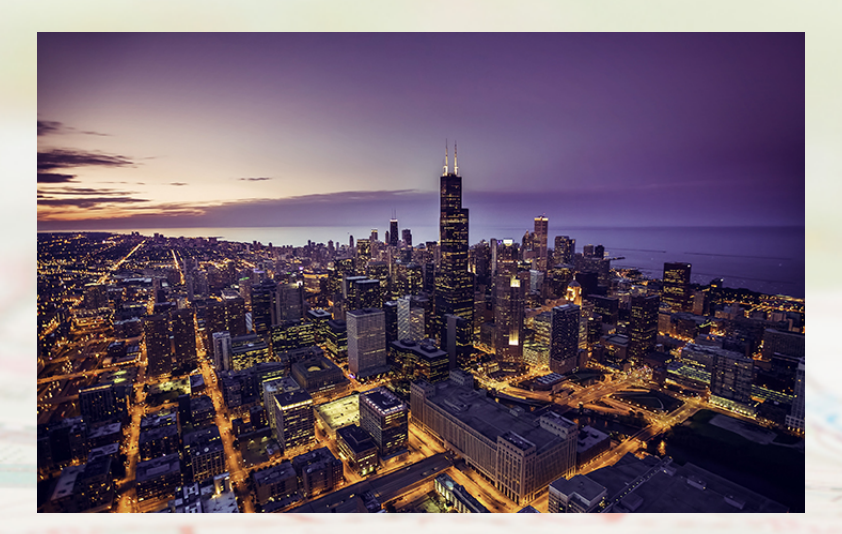

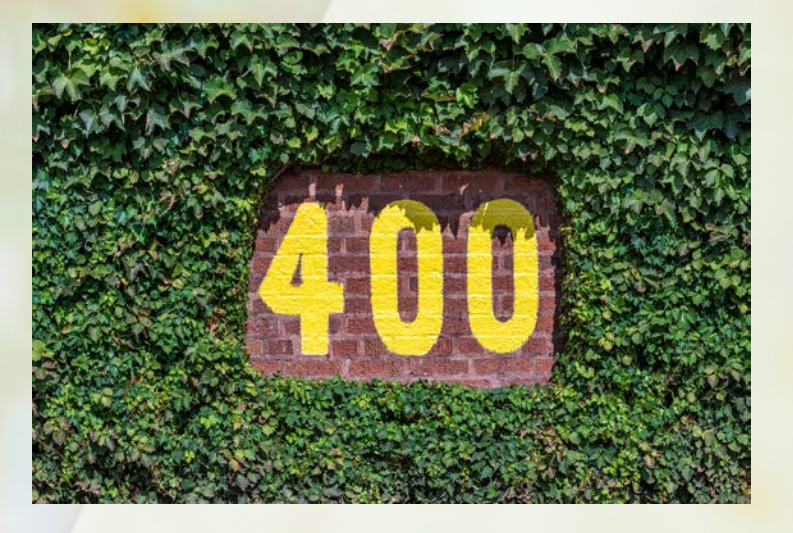

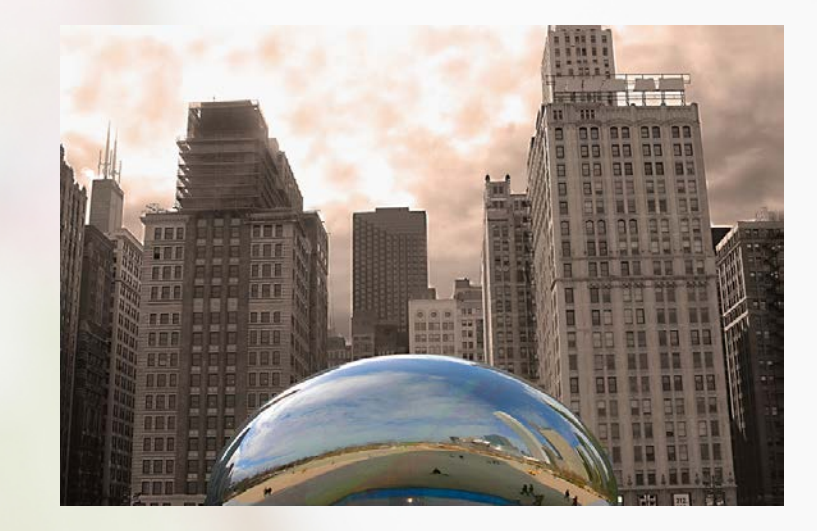

# CHICAGO

#### Entering Your Data: HQR

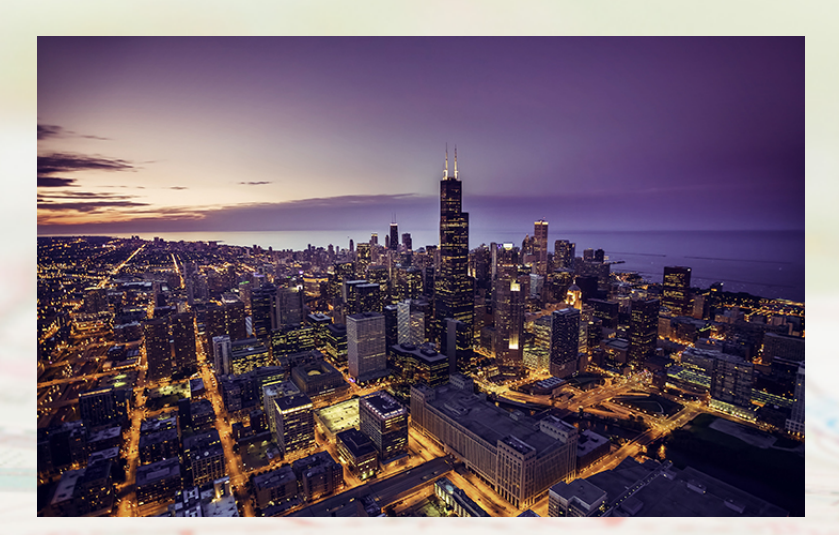

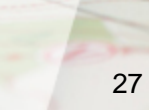

## Topics

This section covers:

• How to enter your data into HQR

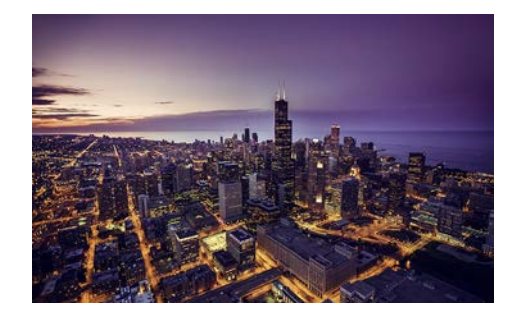

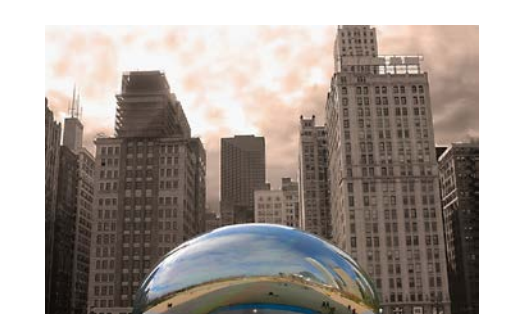

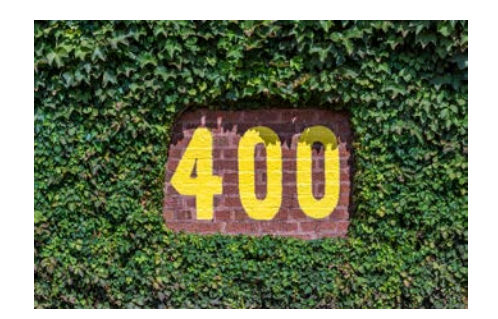

### **Data Submission**

#### To enter your data, click on the Dashboard toggle to open your menu. Select *Data Submission*.

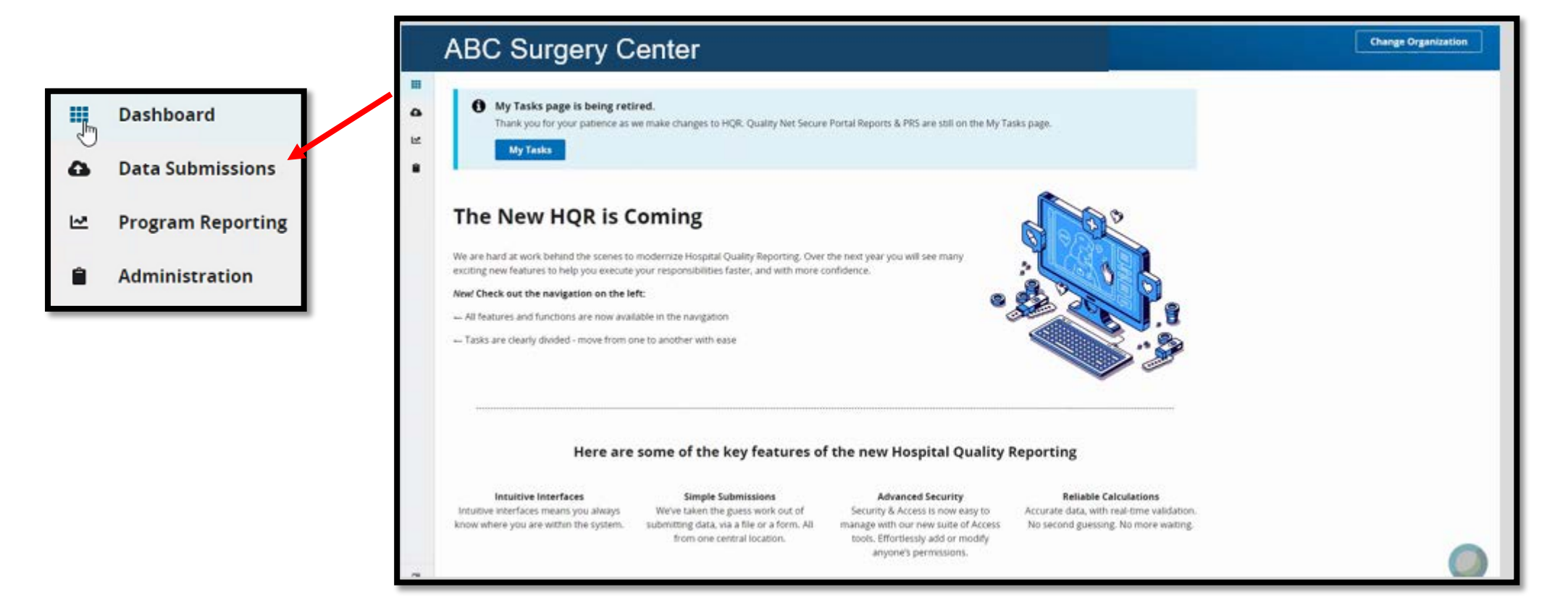

### **Choose Your Option**

There are two data submission methods: File Upload and Data Form

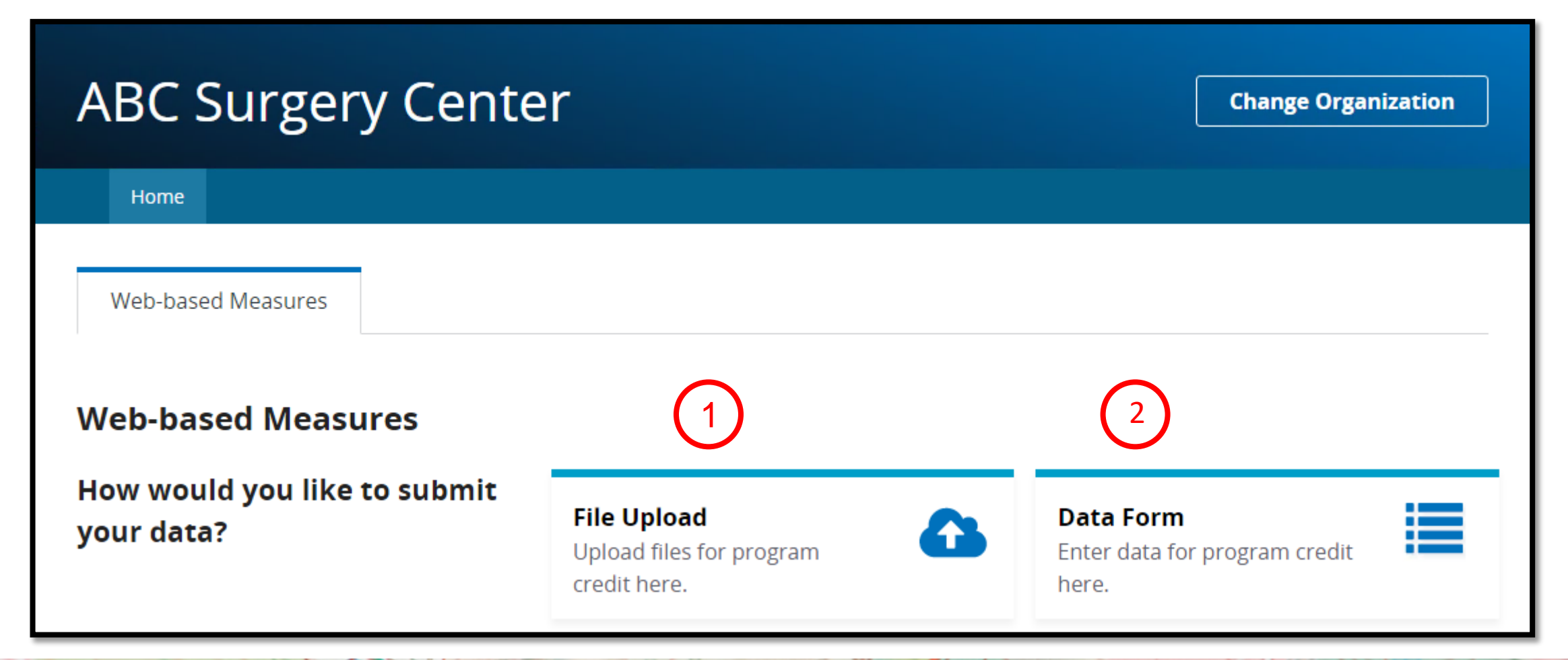

### **File Upload**

#### Select:

- 1. Select Files OR
- 2. Drag Files

You will receive an email indicating the status of **Accepted** or **Rejected** 

| ABC Surgery Center                                                                                                    | Change Organization |
|----------------------------------------------------------------------------------------------------|---------------------|
| Web-based Measures                                                                                                    |                     |
| Web-based Measures         File Upload       Data Form         Choose Select Files to browse your computer or Drag and Drop the files into the highlighted area. | 1                   |
| Search Q Reset                                                                                                    | Select Files        |
| Drag files here to upload                                                                                                    |                     |

### **Data Form**

#### In choosing the Data Form option, you select Launch Data Form.

| ABC Surgery Center                                                                     | Change Organization |
|----------------------------------------------------------------------------------------|---------------------|
| Home                                                                                   |                     |
| Web-based Measures                                                                     |                     |
| Web-based Measures         File Upload       Data Form                                 |                     |
| You have selected Data Form submission. You can choose a different method at any time. |                     |
| Select the Data Form                                                                   |                     |
| ASC Launch Data Form 📎                                                                 |                     |

## **Entering Your Data**

- To enter your data, you can:
  - 1. Check the Payment Year.
- 2. Select Start Measure.
- 3. Check the box next to *Please enter* zeros for this measure as I have no data to submit if your ASC does not perform these procedures.

| Ambulatory Surgical Center Quality Reporting (ASCQR) Program                                                                                                    | Payment Year<br>2023  |
|----------------------------------------------------------------------------------------------------|-----------------------|
| National Provider Identification: 123456789<br>Submission Period: 1/01/2022-5/16/2022<br>With Respect to Reporting Period: 01/01/2021-12/31/2021                                                                                                    |                       |
| Current Submission Period: Open                                                                                                    |                       |
| S Enter                                                                                                    | Submit                |
| ASC-9 Endoscopy/Polyp Surveillance: Appropriate Follow-up Interval for Normal Colonoscopy in Average Risk Patience Please enter zeros for this measure as I have no data to submit  ASC-11 (Voluntary) Cataracts: Improvement in Patient's Visual Function in 90 Days Following Cataract Surgery Please enter zeros for this measure as I have no data to submit | O Start Measure       |
| ASC-13<br>Normochermia Custrome                                                                                                    | O Start Measure       |
| Please enter zeros for this measure as I have no data to submit                                                                                                    |                       |
| ASC-14<br>Unplanned Anterior Vitrectomy<br>Piease enter zeros for this measure as I have no data to submit                                                                                                    | O Start Measure       |
|                                                                                                    | ✓ I'm ready to submit |

### **Submit Your Data**

Once you have entered all the data, select the blue *I'm ready to submit.* 

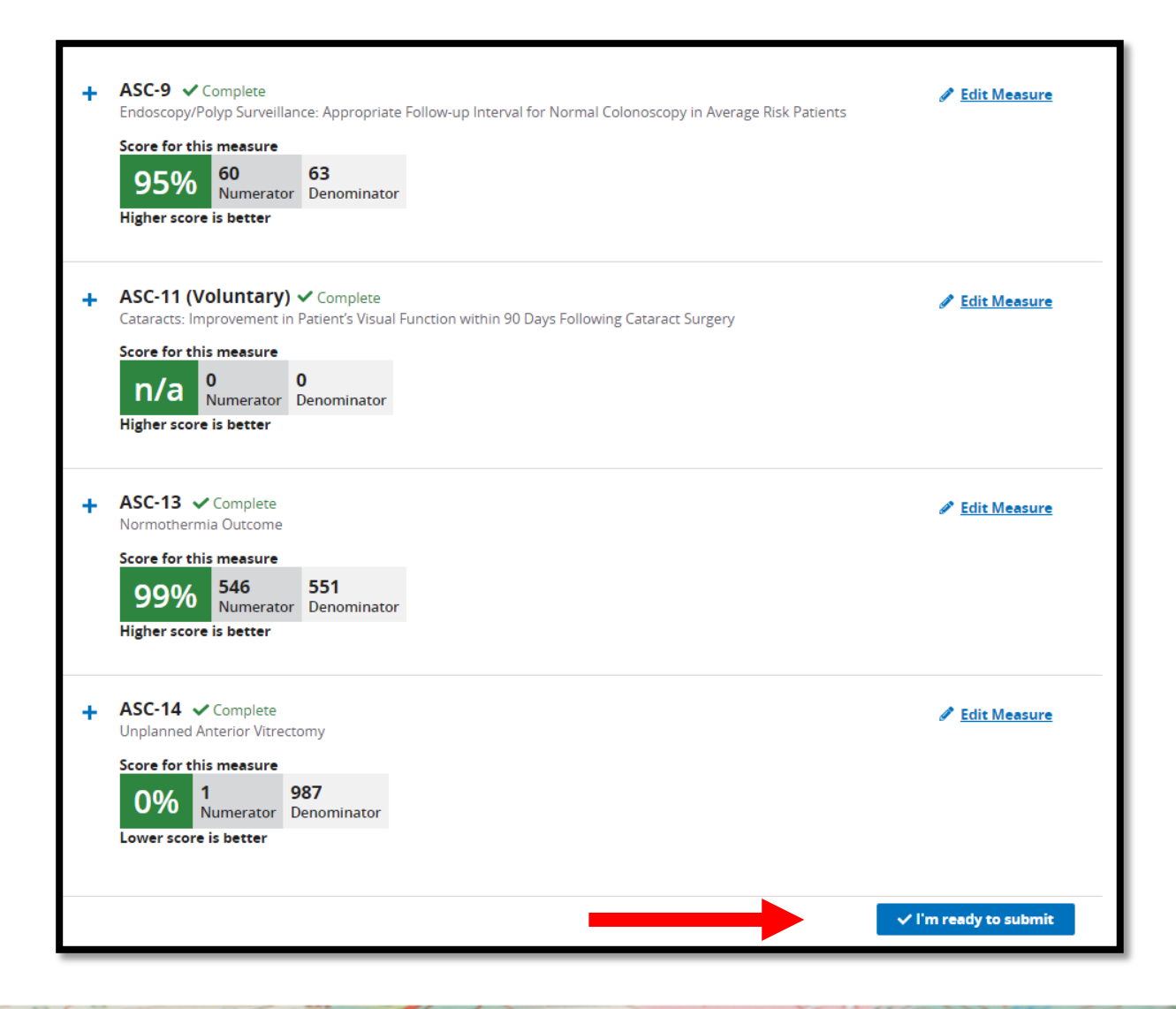

## **Retain a Copy**

- 1. The green check indicates successful submission of your data.
- 2. You can print a screen shot or use the *Export Data* feature to keep a copy for your records.

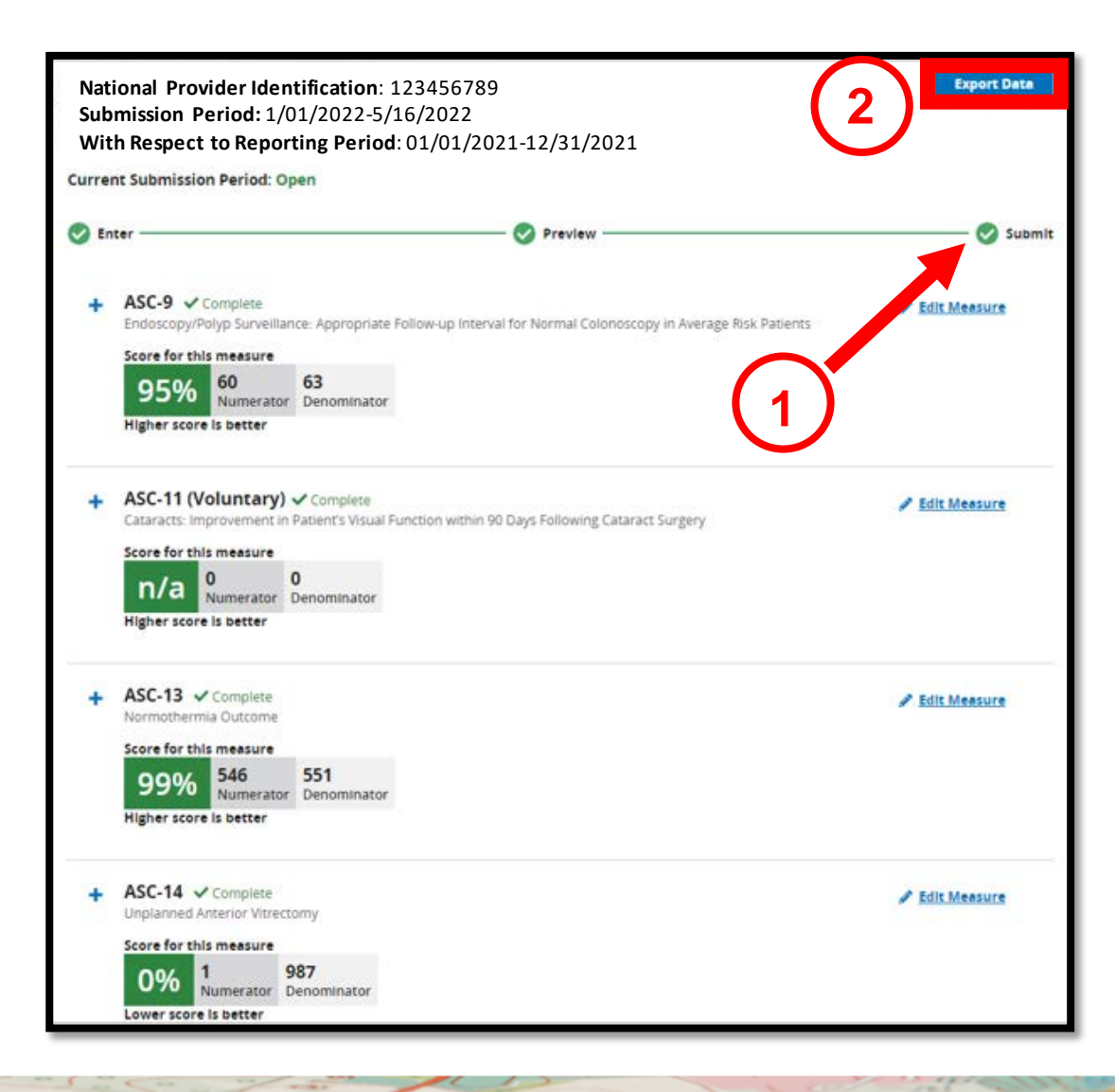

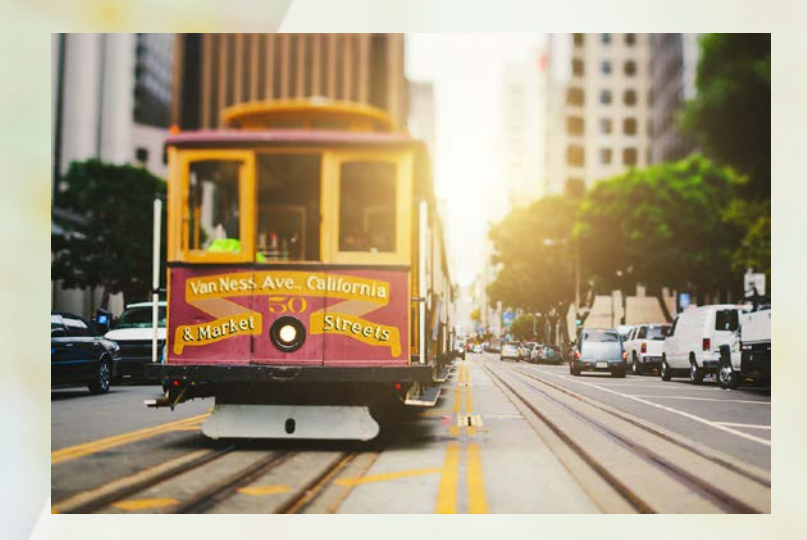

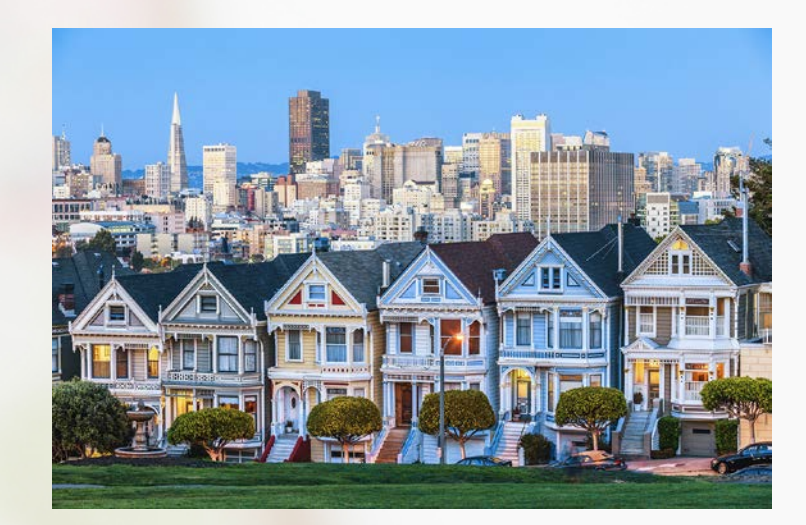

# **OUR NEXT STOP...**

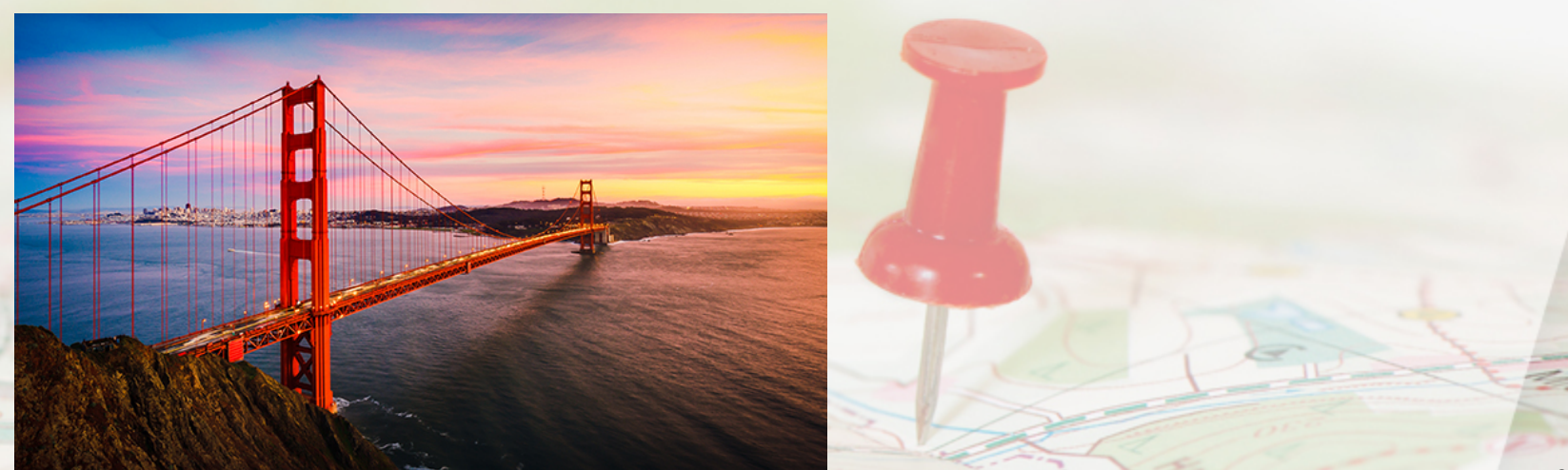

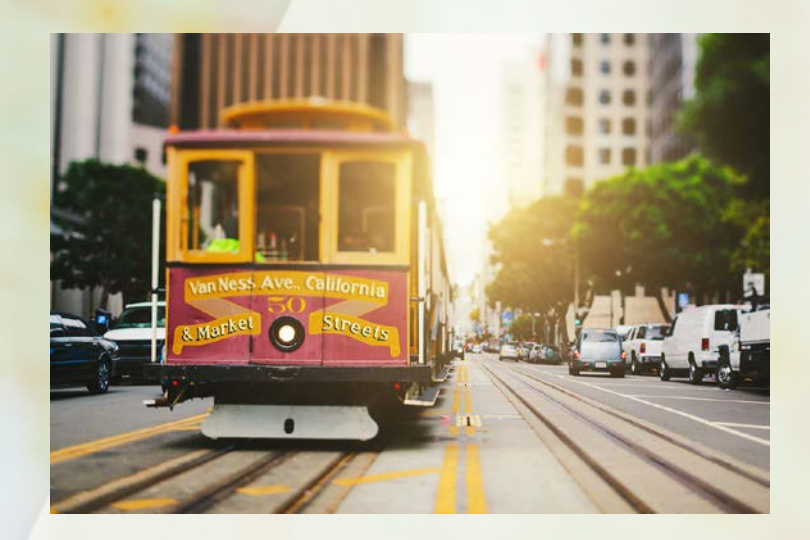

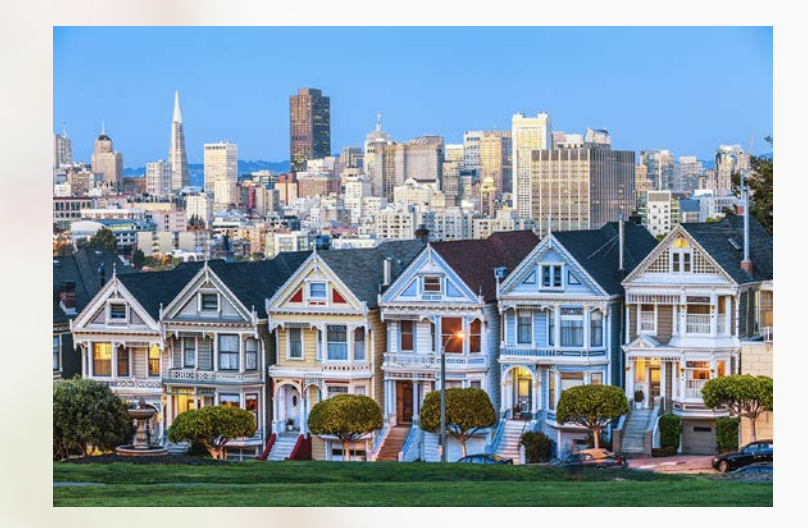

# **SAN FRANCISCO**

#### **Entering Your Data: NHSN**

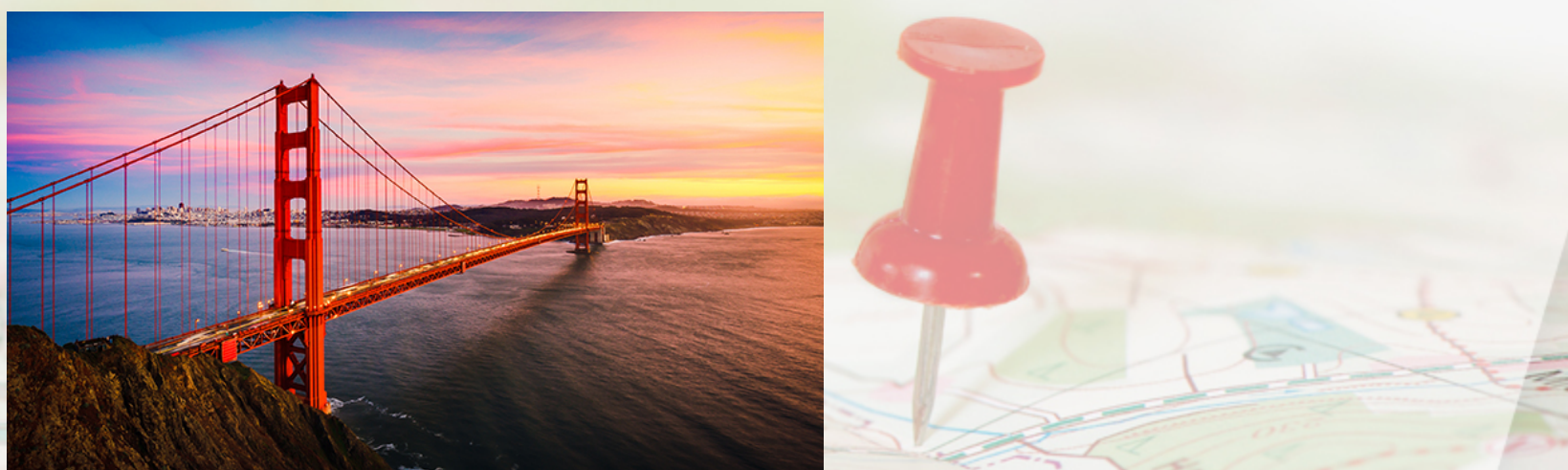

## Topics

This section covers:

• How to enter your data into NHSN

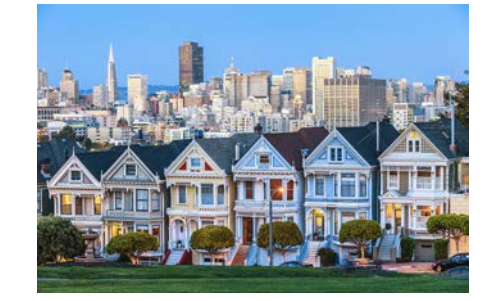

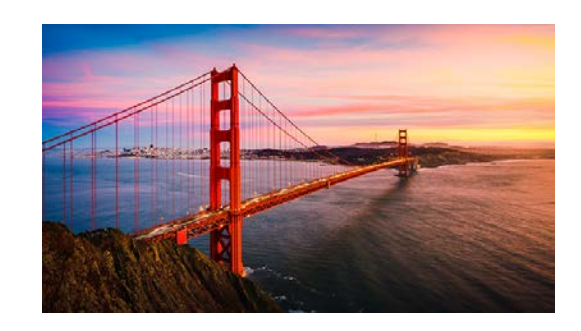

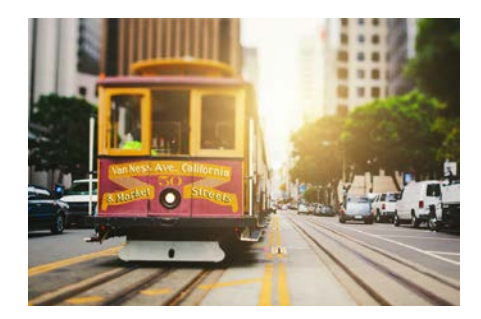

## **Logging Into SAMS**

Log into the SAMS portal using the link provided or use <u>sams.cdc.gov</u>.

- Enter your username and password.
- Select *Login*.

| External Partners                    |                         |
|--------------------------------------|-------------------------|
| SAMS Credentials                     | SAMS Multi-factor Login |
|                                      |                         |
| SAMS Username SAMS Password          |                         |
|                                      | SAMS Username           |
| Login                                | Janedoe@ABCsurgery.or   |
| Forgot Your Password?                | SAMS Password           |
| For External Partners who login with | •••••                   |
| Dacsword                             |                         |
| rassword.                            | Login                   |

### **Access NHSN**

#### Select NHSN Reporting.

| Menu                 | My Applications                           |
|----------------------|-------------------------------------------|
| SAMS Admin           | CDC TRAIN                                 |
| My Profile           | CDC TRAIN                                 |
| 🔒 Logout             |                                           |
|                      | CITI_Single_SignOn                        |
| Links                |                                           |
| SAMS User Guide      | CDC Single Point Sign On - CITI Courses   |
| SAMS User FAQ        | National Healthcare Safety Network System |
| Identity Varifaction | National Healthcare Salety Network System |
| Overview             | NHSN Reporting *                          |
|                      | NHSN Enrollment *                         |
### **NHSN Landing Page**

- 1. For **Select component**, choose *Healthcare Personnel Safety*.
- 2. For Select facility/group, select your facility.

| NHSN - National Healthcare Safety Network (AWDV-NHSN-WL01:8001) |  |
|-----------------------------------------------------------------|--|
| Welcome to the NHSN Landing Page                                |  |
|                                                                 |  |
|                                                                 |  |
| Select component:<br>Healthcare Personnel Safety                |  |
| Select facility/group:<br>Fac: ABC Surgery (ID:12C0003456)      |  |
| Submit                                                          |  |

### Add a Monthly Reporting Plan

#### Hover over Reporting Plan from the left navigation bar. Select *Add*.

| NHSN Home           | NHSN Healthcare Personnel Safety Component Home Page |
|---------------------|------------------------------------------------------|
| Alerts              |                                                      |
| Reporting Plan      | Add                                                  |
| HCW >               | Find                                                 |
| Lab Test 🕨 🕨        | Incomplete                                           |
| Exposure •          | COMPLETE THESE ITEMS                                 |
| Prophy/Treat        |                                                      |
| Import/Export       | Confer Rights                                        |
| Vaccination Summary | NOT                                                  |
| Surveys             | Accepted                                             |
| Analysis 🕨          |                                                      |
| Users •             | ALERTS                                               |
| Facility •          |                                                      |
| Group 🕨             | 17                                                   |
| Tools •             |                                                      |
| Logout              | Missing Weekly<br>Summary Data                       |

### **Choose Your Options**

#### Select:

- 1. The month and year from the drop-down
- 2. COVID-19 Vaccination Summary
- 3. Save

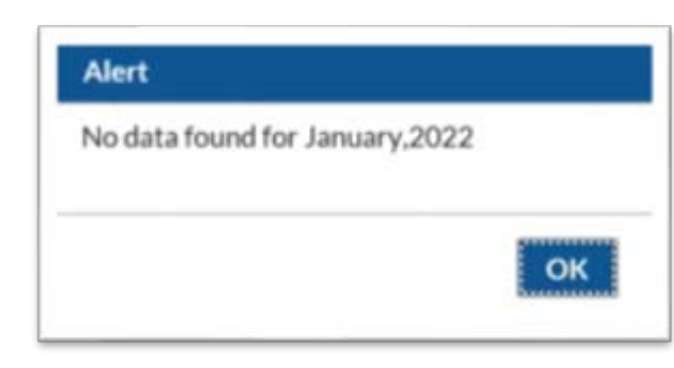

So Add Monthly Reporting Plan Mandatory fields marked with \* \*Facility ID: Yomi AMB-SURG Center (ID 13940 \*Month: January  $\sim$ \*Year: 2022 ∨ No NHSN Healthcare Personnel Safety Modules Followed this Month Healthcare Personnel Exposure Modules Blood/Body Fluid Exposure Only Blood/Body Fluid Exposure with Exposure Management □ Influenza Exposure Management Healthcare Personnel Vaccination Module Influenza Vaccination Summary Weekly COVID-19 Vaccination Module 2 COVID-19 Vaccination Summary Back

This disclaimer may appear, since you have not entered your data yet. Select *OK*.

### **Plan Successfully Saved**

- Look for "HCW Plan created successfully."
- Select Save.

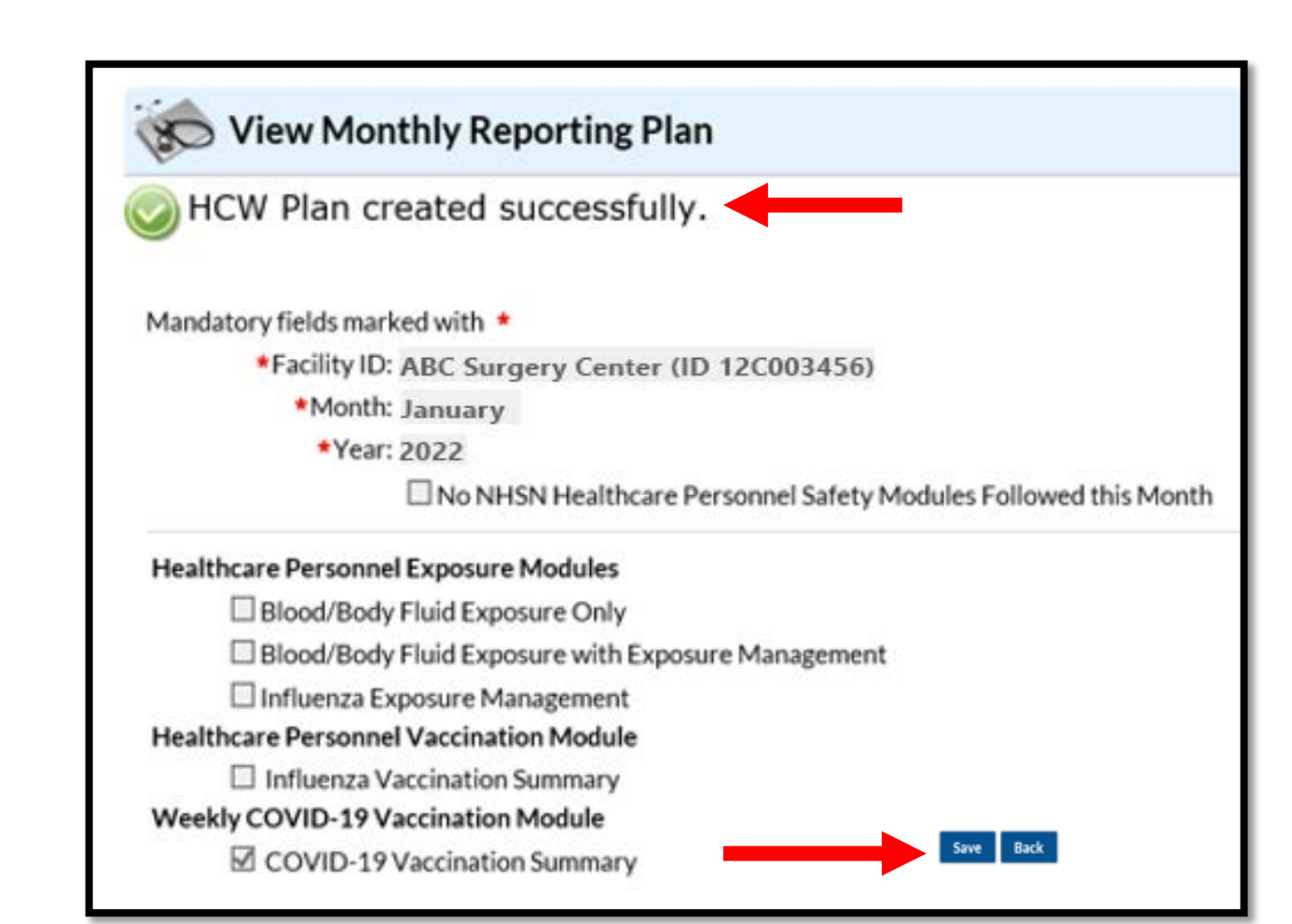

### **Home Page**

Hover over Vaccination Summary from the navigation bar. Select COVID-19 Weekly Vaccination Summary.

| NHSN Home          |     |        | NHSN Healthcare              |
|--------------------|-----|--------|------------------------------|
| Alerts             |     |        |                              |
| Reporting Plan     | •   |        |                              |
| HCW                | •   | •      | Action Items                 |
| Lab Test           | •   |        |                              |
| Exposure           | •   |        | COMPLETE THESE ITEN          |
| Prophy/Treat       | •   |        |                              |
| Import/Export      |     |        | Confer Rights                |
| Vaccination Summar | y 🕨 | Annual | l Vaccination Flu Summary 🕨  |
| Surveys            | •   | COVID  | D-19 Weekly Vaccination Summ |
| Analysis           | •   |        | •                            |
| Users              | •   |        | ALERTS                       |
| Facility           | •   |        |                              |
| Group              | •   |        | 17                           |
| Tools              | •   |        | 1/                           |
| Logout             |     |        | Missing Weekly               |
|                    |     |        | Summary Data                 |

### **Calendar Week**

#### Select the week to enter data.

| ∢ 🔳 ►       | December 27- January 30 2022 | Record Complete | Record Incomplete |
|-------------|------------------------------|-----------------|-------------------|
| Weekly Vaco | ination Calendar             |                 |                   |
| 12/27/20    | 021-1/2/2022                 |                 |                   |
|             |                              |                 |                   |
|             |                              |                 |                   |
| 1/3/2022    | 2-1/9/2022                   |                 |                   |
|             |                              |                 |                   |
|             |                              |                 |                   |
|             |                              |                 |                   |
| 1/10/202    | 22-1/16/2022                 |                 |                   |
|             |                              |                 |                   |
|             |                              |                 |                   |
| 1/17/202    | 22-1/23/2022                 |                 |                   |
|             |                              |                 |                   |
|             |                              |                 |                   |
|             |                              |                 |                   |

Educational tools are located on NHSN:

https://www.cdc.gov/nhsn/hps/weekly-covid-vac/

### **Enter Your Data**

|                                                                           | Healthcare Personnel COVID-19 Vaccination Cumula                 | tive Summary for              | r Non-Long-Term       | n Care Facilities                                                                       |                                                                   |                                                                                          |                                  |
|---------------------------------------------------------------------------|------------------------------------------------------------------|-------------------------------|-----------------------|-----------------------------------------------------------------------------------------|-------------------------------------------------------------------|------------------------------------------------------------------------------------------|----------------------------------|
| Date Created:                                                             |                                                                  |                               |                       |                                                                                         |                                                                   |                                                                                          |                                  |
| Facility ID # *: 13940                                                    | Location Type *: COVID-19 Vac                                    |                               |                       |                                                                                         |                                                                   |                                                                                          |                                  |
| Vaccination type *: COVID19                                               | Facility CCN #: 00C0000000                                       |                               |                       |                                                                                         |                                                                   |                                                                                          |                                  |
| Neek of Data Collection: 12/27/2021-1/2/2022                              | Date Last Modified:                                              |                               |                       |                                                                                         |                                                                   |                                                                                          |                                  |
| 12/2//2021-1/2/2022                                                       | Cumulative Vaccina                                               | tion Coverage                 |                       |                                                                                         |                                                                   |                                                                                          |                                  |
|                                                                           |                                                                  |                               |                       | Healthcare Perso                                                                        | nnel (HCP) Categ                                                  | ories                                                                                    |                                  |
|                                                                           |                                                                  |                               |                       | Employee HCP                                                                            |                                                                   | Non-Employee HCP                                                                         |                                  |
|                                                                           |                                                                  | *All Core<br>HCP <sup>a</sup> | *All HCP <sup>b</sup> | * Employees<br>(staff on<br>facility payroll)                                           | Licensed     independent     practioner     HCP <sup>d</sup>      | <ul> <li>Adult<br/>students/trainees<br/>and volunteers<sup>e</sup></li> </ul>           | * Other<br>contract<br>personnel |
| 1. * Number of HCP that were eligible to have worke<br>of data collection | d at this healthcare facility for at least 1 day during the week |                               |                       |                                                                                         |                                                                   |                                                                                          |                                  |
|                                                                           |                                                                  | *All Core<br>HCP*             | *All HCP <sup>b</sup> | * Employees<br>(staff on<br>facility payroll)                                           | * Licensed<br>independent<br>practioner<br>HCP <sup>d</sup>       | * Adult<br>students/trainees<br>and volunteers*                                          | • Other<br>contract<br>personnel |
| <ol> <li>Cumulative number of HCP in Question #1 who<br/>2020:</li> </ol> | have received COVID-19 vaccines at this facility or elsewhere    | since December                | PEIZBION - P          | Waar, BioMTach CC                                                                       | WID-19 section                                                    |                                                                                          |                                  |
| <ul> <li>Any completed COVID-19 vaccine series</li> </ul>                 |                                                                  |                               | MODERNA-              | Moderna COVID-1                                                                         | 19 vaccine                                                        |                                                                                          |                                  |
|                                                                           |                                                                  | *All Core<br>HCP*             | AITHCP                | anssen COVID-19 v<br>D - Unspecified mar<br>tan on facility<br>payroll) <sup>c</sup> pr | accine<br>nufacturer<br>nucependent<br>ractioner HCP <sup>4</sup> | <ul> <li>Adult</li> <li>students/trainees</li> <li>and volunteers<sup>e</sup></li> </ul> | • Other<br>contract<br>personnel |
|                                                                           |                                                                  |                               |                       |                                                                                         |                                                                   |                                                                                          |                                  |

A blank vaccination form is available on NHSN:

https://www.cdc.gov/nhsn/forms/57.219-p.pdf

### **Completed Data Entry**

Your completed week will turn green. You will see a message box indicating your data are saved.

| ◀ 🔳 ►       | December 27- January 30 2022 | Record Comple | te Record Incomplete       |  |
|-------------|------------------------------|---------------|----------------------------|--|
| Weekly Vaco | ination Calendar             |               |                            |  |
| 12/27/20    | 021-1/2/2022                 |               |                            |  |
|             |                              |               |                            |  |
| 1/3/2022    | 2-1/9/2022                   |               |                            |  |
|             |                              |               |                            |  |
| 1/10/202    | 22-1/16/2022                 |               | Message                    |  |
|             |                              |               | Successfully saved record. |  |
| 1/17/202    | 22-1/23/2022                 |               |                            |  |
|             |                              |               | ОК                         |  |

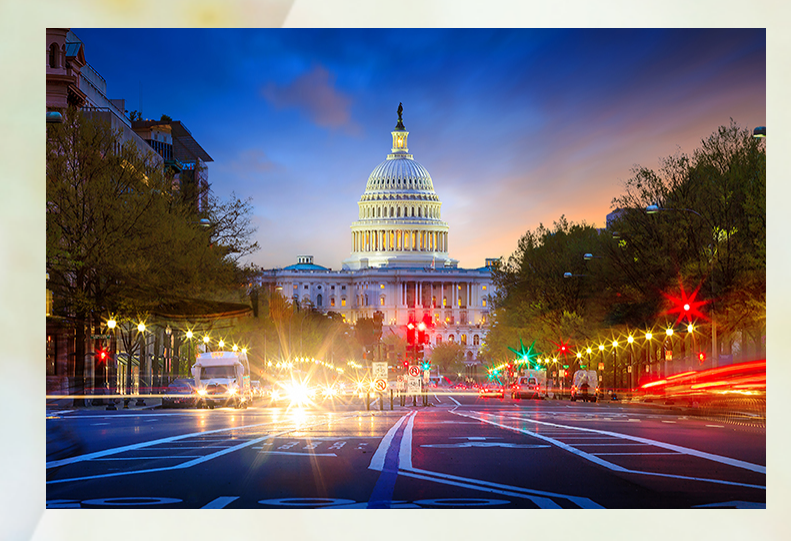

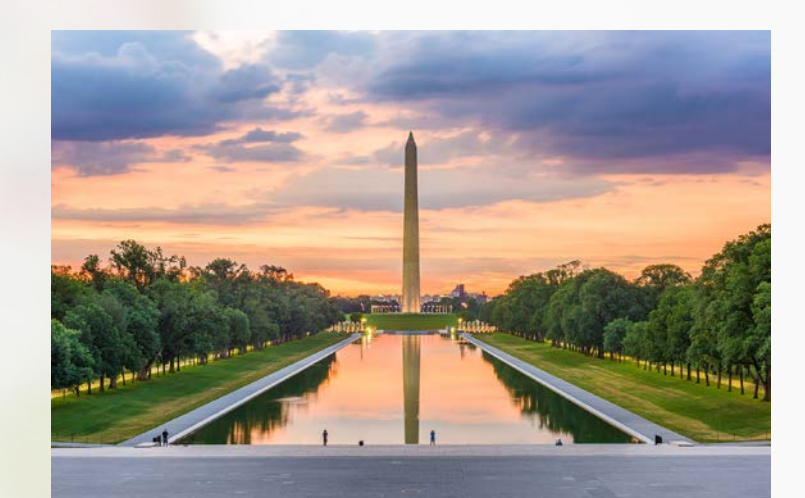

# **OUR LAST STOP...**

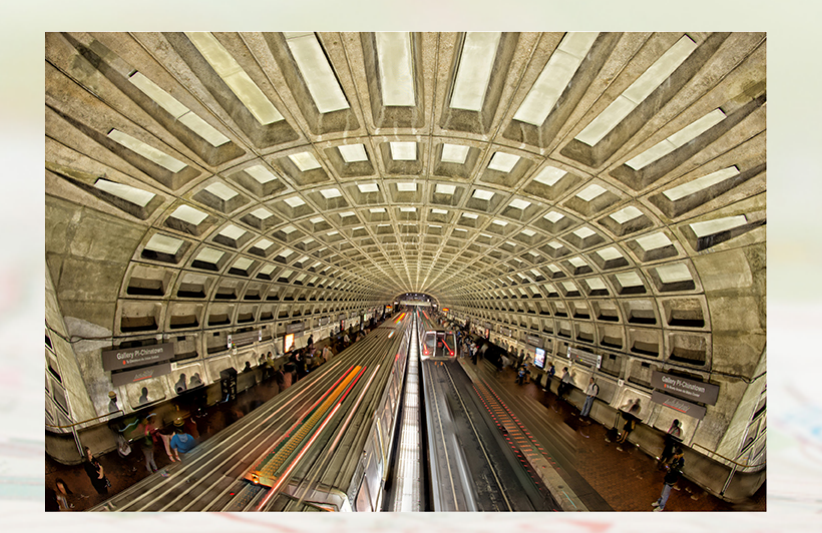

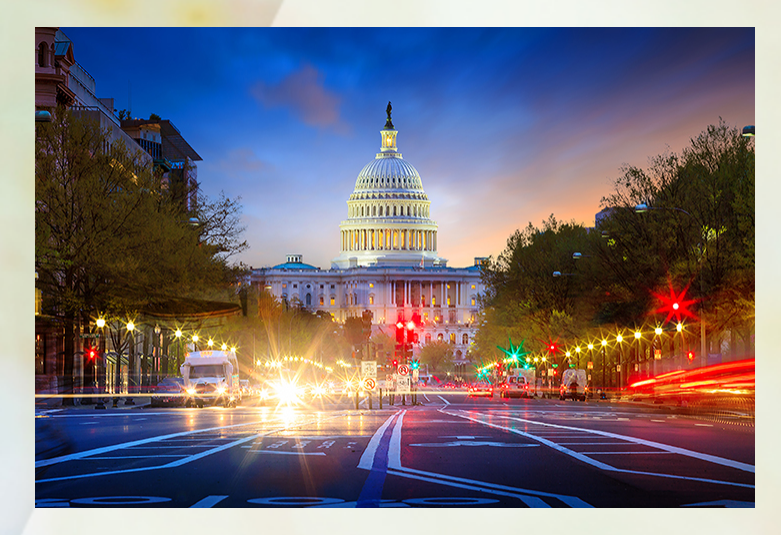

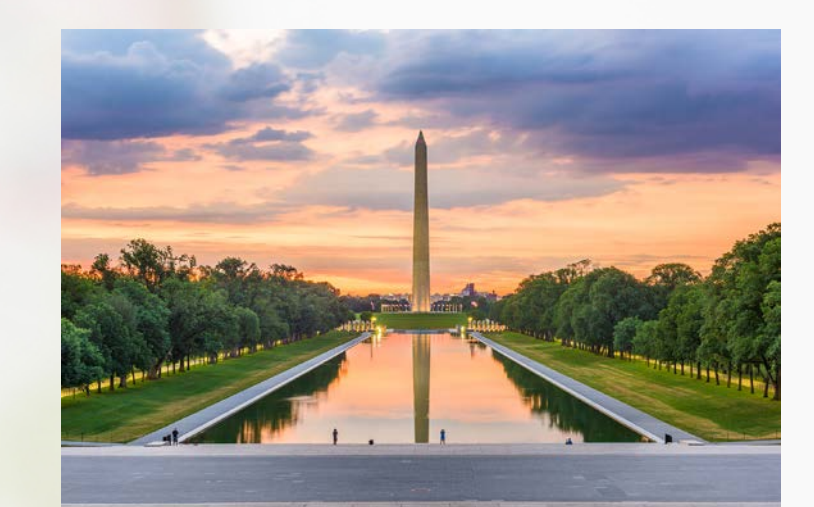

# WASHINGTON, DC

#### **Tools And Resources**

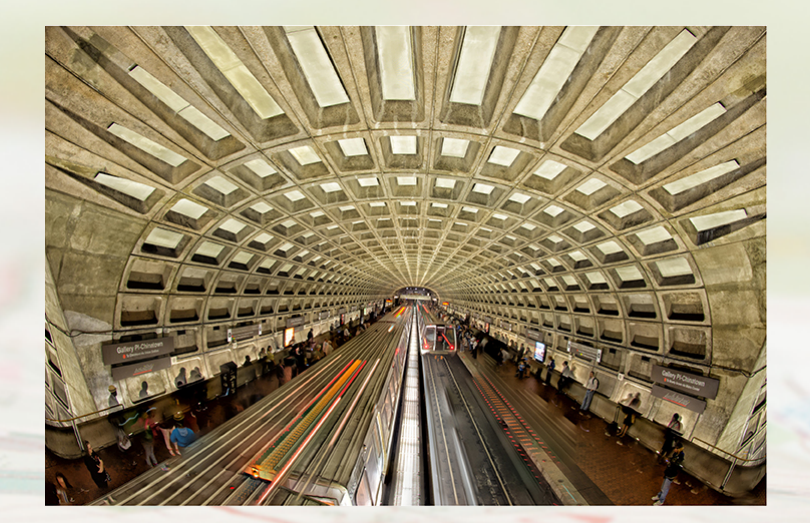

### Topics

This section covers:

- Tools and resources on QualityNet
  - Signing up for email updates
  - Using the QA tool
  - Accessing program information
  - Locating the Specifications Manual
- Tools and resources on QualityReportingCenter
  - Accessing program information
  - Discussing the Facility Compare Tool
  - Using the Lookup Tools

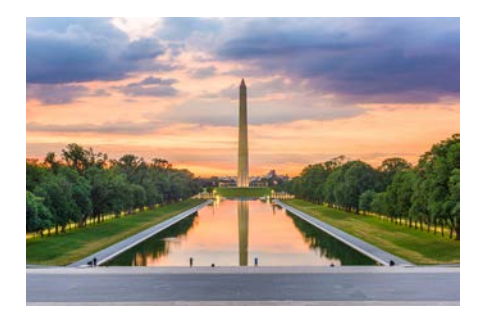

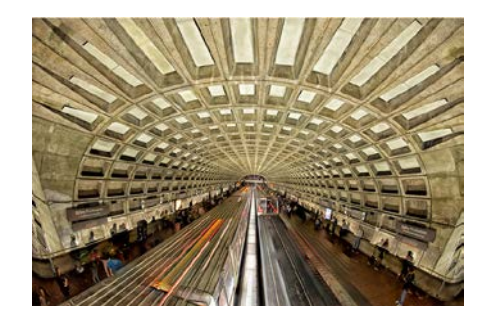

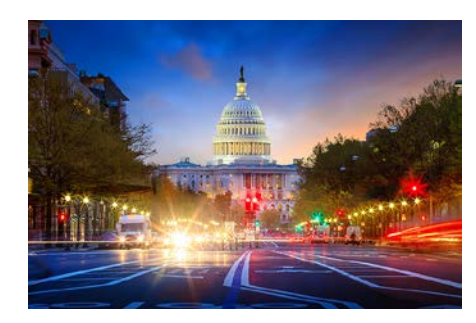

### **QualityNet Website**

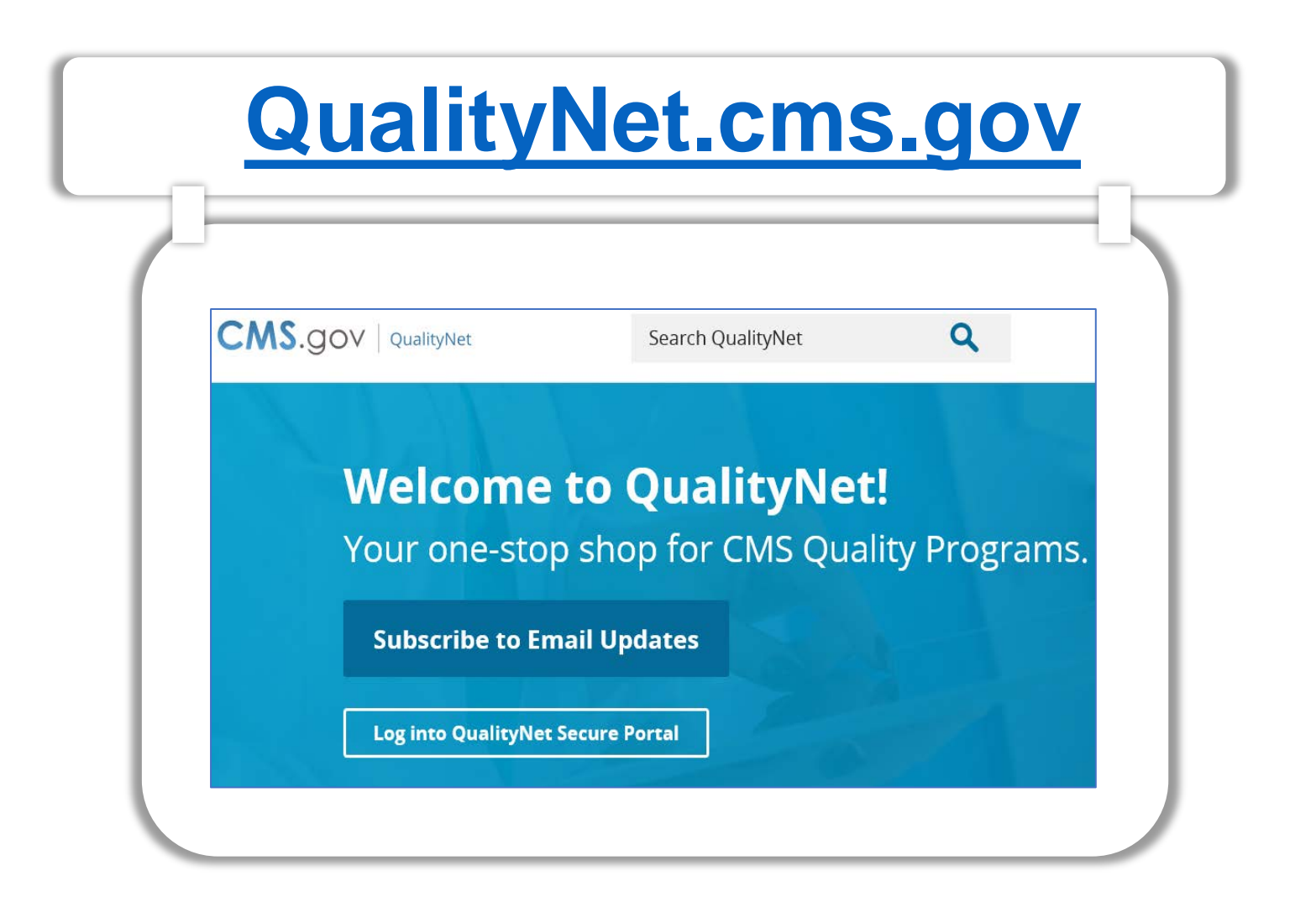

### **From the Home Page**

- 1. Subscribe to Email Updates
- 2. Access the Question & Answer Tool
- 3. Select Ambulatory Surgical Centers for program information

| CMS.gov QualityNet | Search QualityNet            | ۹                                  |                                                                         | Quality Programs - Help Register |
|--------------------|------------------------------|------------------------------------|-------------------------------------------------------------------------|----------------------------------|
|                    |                              | A                                  | Recent News View more                                                   |                                  |
|                    | Welcome to QualityN          | et!                                | November 19, 2021                                                       |                                  |
| -                  | Your one-stop shop for CMS Q | uality Programs.                   | CMS Releases HVBP FY 2022 Percentage<br>Payment Summary Reports         |                                  |
| ( 1                | Subscribe to Email Updates   |                                    | - cyment cannary reports                                                |                                  |
|                    |                              |                                    | October 19, 2021                                                        |                                  |
|                    | Get Started with QualityNet  |                                    | CMS Releases January 2022 Public<br>Reporting Hospital Data for Preview |                                  |
|                    |                              | $\cap$                             |                                                                         |                                  |
|                    | l am lookir                  | ng for quality information associa | ated with                                                               |                                  |
|                    | Hospitals - Inpatient        | لم<br>Hospitals - Outpatient       | Ambulatory Surgical Centers                                             |                                  |
|                    | PPS-Exempt Cancer Hospitals  | ESRD Facilities                    | inpatient Psychiatric Facilities                                        |                                  |

2

### **Access the Specifications Manual**

- 1. Download the Specifications Manual
- 2. Select Learn more for detailed program information

| Home /                                                                                                    |                                                                            |
|----------------------------------------------------------------------------------------------------|----------------------------------------------------------------------------|
| Ambulatory Surgical Centers                                                                                                    |                                                                            |
|                                                                                                    |                                                                            |
| Overview Measures Public Reporting Data Submission Resources                                                                                                    | Notifications                                                              |
| Ambulatory Surgical Center Overview The Ambulatory Surgical Center (ASC) Program is a pay-for-reporting, quality data program finalized by the Centers for Medicare & Medicaid Services (CMS). Under this program, ASCs report quality of care data for standardized measures to receive the full annual update to their ASC annual payment rate. | Participating in the ASCQR Program?<br>Download 2022 Specifications Manual |
| Read more                                                                                                    | Download 2021 Specifications Manual                                        |
|                                                                                                    | View all Specifications Manuals                                            |
|                                                                                                    |                                                                            |
| Ambulatory Surgical Center Quality Prog                                                                                                    | grams                                                                      |
| Ambulatory Surgical Center Quality<br>Reporting (ASCQR) Program<br>Learn more                                                                                                    | ulatory Surgical Center<br>Reporting, and Data                             |

### **Quality Reporting Center Website**

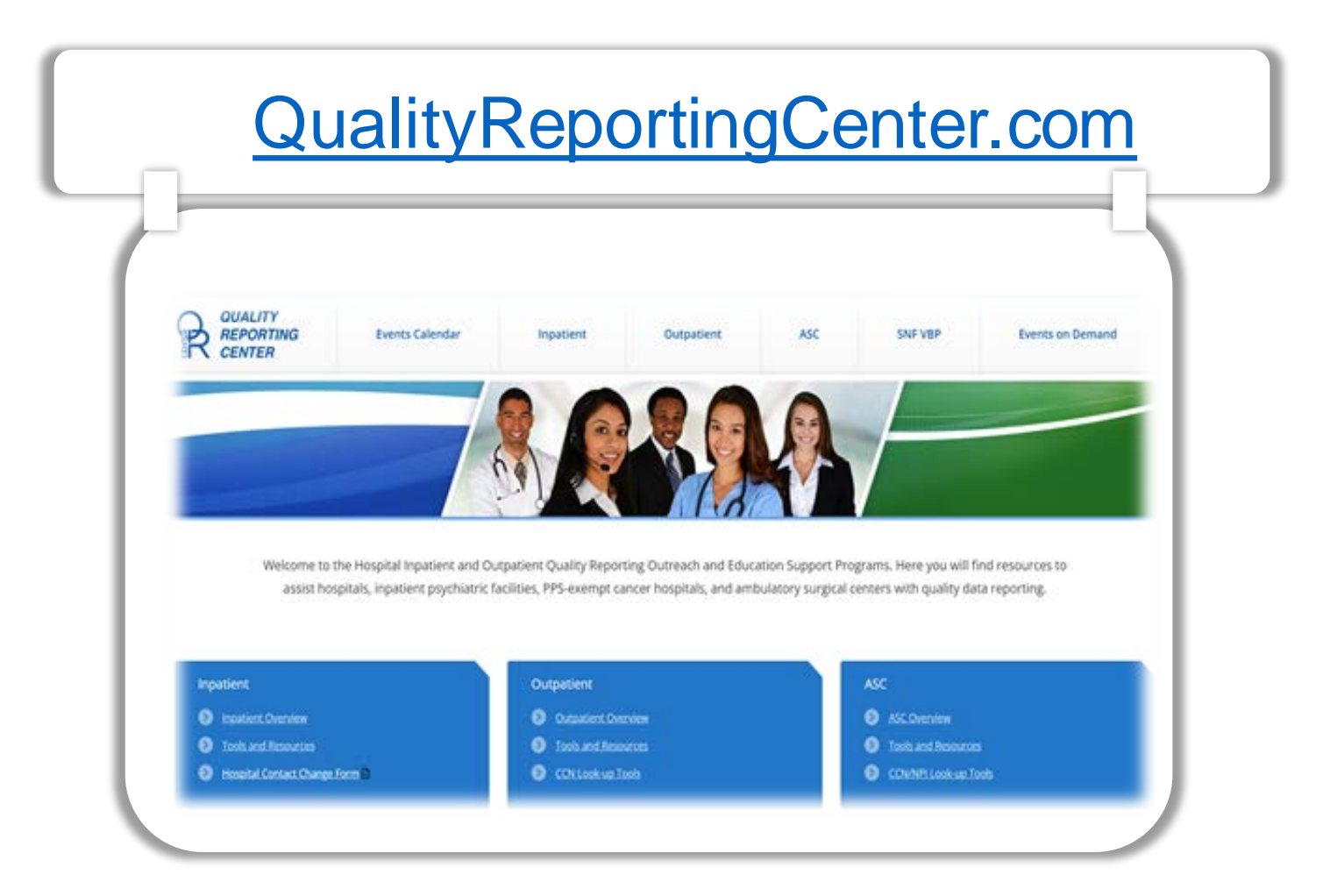

### **The Homepage**

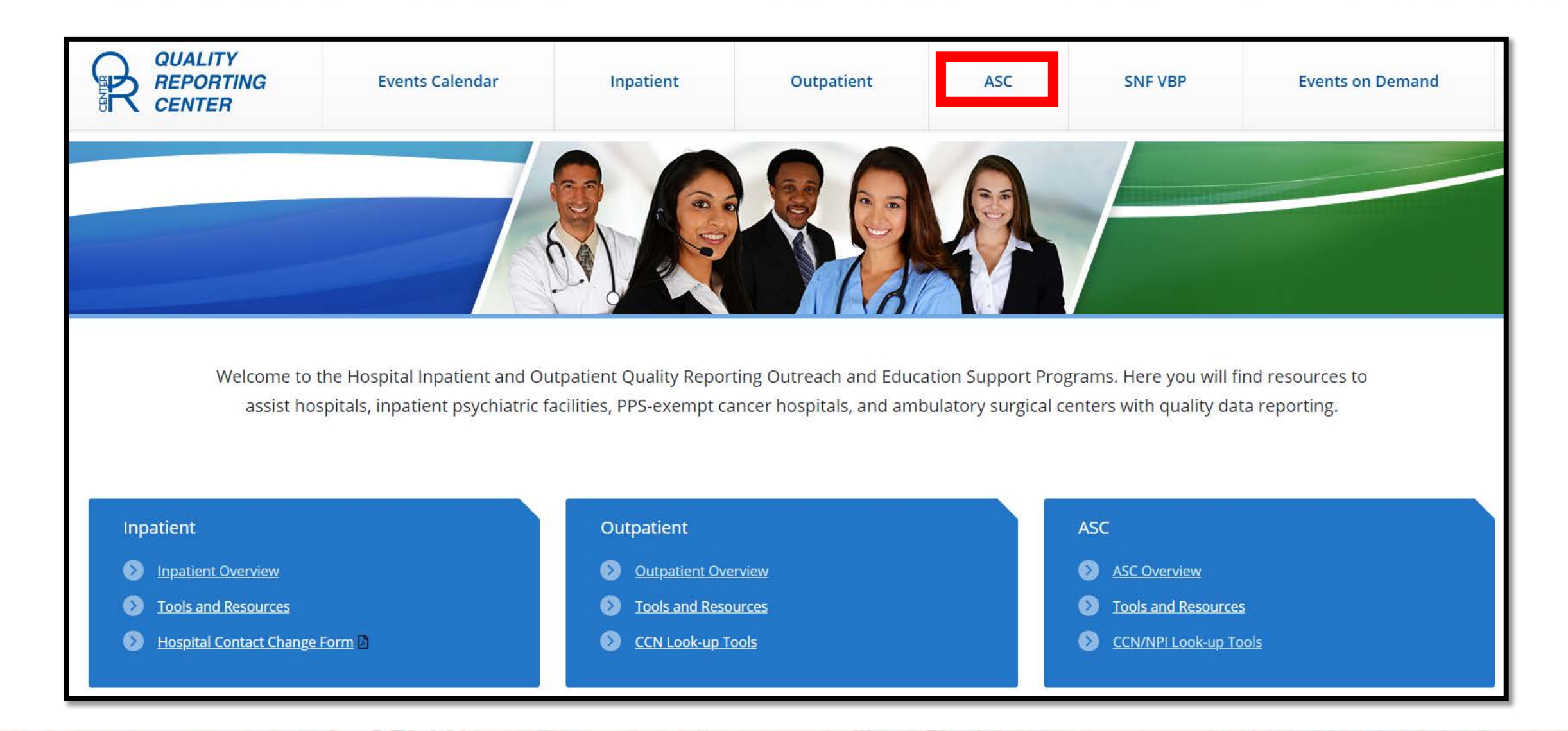

### **QRC Resources**

#### The navigation bar displays numerous resources. Select ASCQR Program Tools and Resources for program tools.

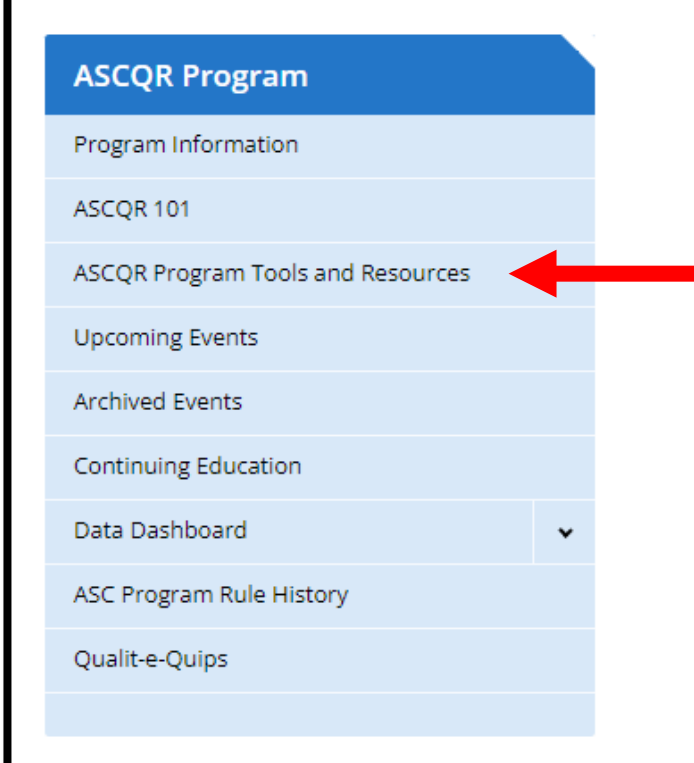

#### **ASCQR** Program

Welcome to the Centers for Medicare & Medicaid Services (CMS) Ambulatory Surgical Center Quality Reporting (ASCQR) Program. The ASCQR Program exists to promote higher quality, more efficient health care for Medicare beneficiaries through measurement. Under this program, quality data reporting requirements for care rendered in the ASC setting were implemented starting with claims submitted for services beginning October 1, 2012.

If you are new to the program or would like to learn more, please take a moment to review our website.

- For more information about the ASCQR Program, visit the ASC Program Information page.
- For videos and resources on reporting and participating in the ASC Program, visit the ASC 101 page.
- For specific measure reporting guidelines and tools, visit the ASC Tools and Resources page.

As the national support contractor for the ASCQR Program, the team at HSAG is available to answer questions or supply any additional information you may need. We invite you to join the Ambulatory Surgical Center ListServe at <u>qualitynet.org</u> to receive notifications about program developments. We are committed to offering quality service in a timely and effective manner. Please contact us at <u>oqrsupport@hsag.com</u> or call us toll-free at <u>866.800.8756</u> from 7 a.m. to 6 p.m. ET with any comments, suggestions, or concerns you may have.

### **Resource Options**

# Select any of the six options for more detailed information.

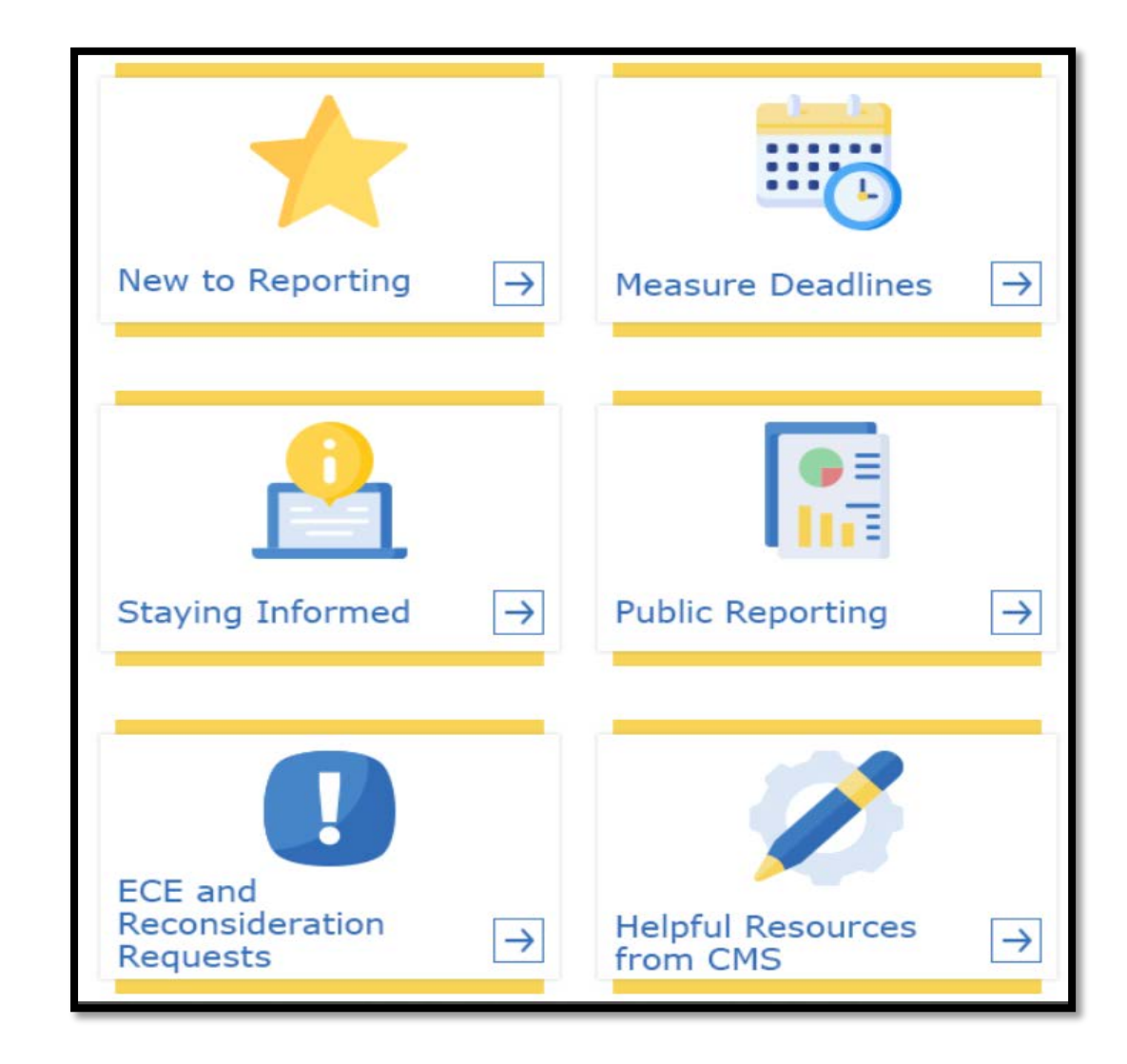

### **Facility Compare Dashboard**

#### Select ASC Compare Tool from the Data Dashboard drop-down.

| ASCQR Program              |                                 |
|----------------------------|---------------------------------|
| Program Information        |                                 |
| ASCQR 101                  |                                 |
| ASCQR Program Tools and Re | esources                        |
| Upcoming Events            |                                 |
| Archived Events            |                                 |
| Continuing Education       |                                 |
| Data Dashboard             | ~                               |
| ASC Program Rule Histo 🤉   | Data Dashboard                  |
| Qualit-e-Quips             | ASC Compare Tool                |
|                            | ASC Lookup Tools                |
|                            | Medicare Procedure Price Lookup |
|                            | Lookup Tool Archives            |

#### **ASCQR** Program

Welcome to the Centers for Medicare & Medicaid Services (CMS) Ambulatory Surgical Center Quality Reporting (ASCQR) Program. The ASCQR Program exists to promote higher quality, more efficient health care for Medicare beneficiaries through measurement. Under this program, quality data reporting requirements for care rendered in the ASC setting were implemented starting with claims submitted for services beginning October 1, 2012.

If you are new to the program or would like to learn more, please take a moment to review our website.

- For more information about the ASCQR Program, visit the ASC Program Information page.
- For videos and resources on reporting and participating in the ASC Program, visit the ASC 101 page.
- For specific measure reporting guidelines and tools, visit the ASC Tools and Resources page.

As the national support contractor for the ASCQR Program, the team at HSAG is available to answer questions or supply any additional information you may need. We invite you to join the Ambulatory Surgical Center ListServe at <u>qualitynet.org</u> to receive notifications about program developments. We are committed to offering quality service in a timely and effective manner. Please contact us at <u>oqrsupport@hsag.com</u> or call us toll-free at <u>866.800.8756</u> from 7 a.m. to 6 p.m. ET with any comments, suggestions, or concerns you may have.

### **User Guide**

#### For instructions, select Facility Compare Tool User Guide.

#### Facility Compare Dashboard

The Facility Compare Dashboard displays facility and state specific data published as part of the Hospital Outpatient and Ambulatory Surgical Center Quality Reporting Programs. The charts and graphs utilize data from the Centers for Medicare and Medicaid Services (CMS) Provider Data Catalog (PDC). The latest publicly reported data displayed can be found on PDC using links in the program-specific sections below.

You can find helpful explanations of each component of the dashboard in the <u>Facility</u>

**Ambulatory Surgical Centers** 

~

Hospital Outpatient Departments

### Scorecard

# From the Scorecard options, select *Explore all measures reported by a single facility*.

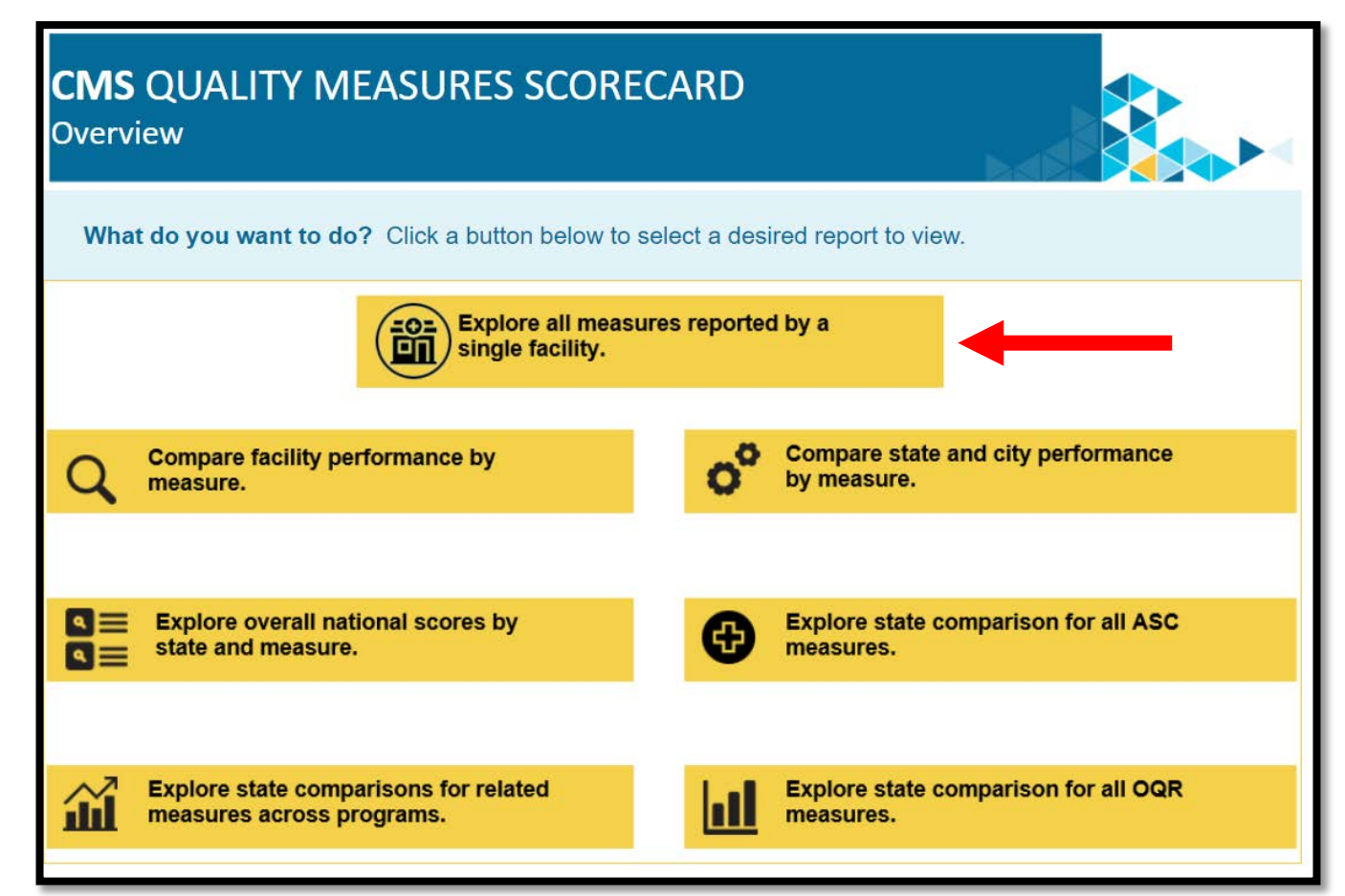

### **Single Facility Search**

You can make your selections in the light blue area to filter your search options.

| ◀                                    | <b>CMS</b> QUALITY MI<br>Single Facility Report                                                                             | EASURE                                                                                                    | s scc                        | ORECA                  | RD                  |             |                       | ×   |
|--------------------------------------|----------------------------------------------------------------------------------------------------|----------------------------------------------------------------------------------------------------|------------------------------|------------------------|---------------------|-------------|-----------------------|-----|
| Select or<br>use the S<br>specific f | type in a facility to the right or<br>tate /City filters to search for a<br>acility                                         | State           (All)           City           (All)           Facility: NPI/CCI           (NPI: 100301584) | N + Facility<br>3) THE SURGE | Name<br>RY CENTER AT N | ORTHBAY VACA VALLE  | Y           |                       | •   |
| All Availab                          | e Measures for the Selected Facility (Blan                                                                                  | k Score Means r                                                                                             | io Measur                    | e Score was            | Available).         |             |                       |     |
| Higher                               | ASC_9: Endoscopy/Polyp Surveillance: Appropriate<br>for Normal Colonoscopy in Average Risk Patients                         | Follow-up Interval                                                                                          |                              | 75.8                   | 2019                | 63.3        | 2020<br>52.5          |     |
| Rates are<br>Better                  | ASC_10: Endoscopy/Polyp Surveillance: Colonoscop<br>Patients with a History of Adenomatous Polyps - Av<br>Inappropriate Use | oy Interval for<br>roidance of                                                                              |                              | 71.7                   |                     |             |                       |     |
|                                      | ASC_1: Patient Burn                                                                                                    |                                                                                                    | 0.0                          |                        |                     |             |                       |     |
|                                      | ASC_2: Patient Fall                                                                                                    |                                                                                                    | 0.0                          |                        |                     |             |                       |     |
| Lower                                | ASC_3: Wrong Site, Wrong Side, Wrong Patient, Wr<br>Wrong Implant                                                           | rong Procedure,                                                                                             | 0.0                          |                        |                     |             |                       |     |
| Better                               | ASC_4: All-Cause Hospital Transfer/Admission                                                                                |                                                                                                    | 0.0                          |                        |                     |             |                       |     |
|                                      | ASC_12: Facility 7-Day Risk-Standardized Hospital<br>Outpatient Colonoscopy                                                 | Visit Rate after                                                                                            | 15.5                         |                        | 13.4                |             | 10.3                  |     |
|                                      | ASC_14: Unplanned Anterior Vitrectomy                                                                                       |                                                                                                    | 0.0                          |                        |                     |             |                       |     |
|                                      |                                                                                                    |                                                                                                    | 0<br>Meas                    | 50 10<br>ure Score     | 00 50<br>Measure Sc | 1000<br>ore | 0 50<br>Measure Score | 100 |
| Legend<br>Higher I                   | Rates are Better                                                                                                    | er Rates are Be                                                                                             | etter                        |                        |                     |             |                       |     |

# **Filter Options**

| ←                                 | CMS QUALITY M<br>Single Facility Report                                                                                                    | EASURES SCORECA                                                                                                    | \RD<br>⊾⊲                                             |                           |                                                                                                    |
|-----------------------------------|----------------------------------------------------------------------------------------------------|----------------------------------------------------------------------------------------------------|-------------------------------------------------------|---------------------------|----------------------------------------------------------------------------------------------------|
| elect or<br>se the S<br>pecific f | type in a facility to the right or<br>tate /City filters to search for a<br>acility<br>le Measures for the Selected Facility (Blan<br>ASC_9: Endoscopy/Polyp Surveillance: Appropriate | State (AII) City (AII) Facility: NPI/CCN + Facility Name (NPI: 1003015943) THE SURGERY CENTER AT I K Score Means no Measure Score was 2018 Follow-up Interval 75.0 | NORTHBAY VACA VALLEY<br>S Available).<br>2019<br>63.3 | 2020                      | Facine, CNPI/CCN + Facility Name (NPI: 19629535 - OLYPATIENT SURGERY CENTER AT TGH BRANDON HEALTHPLE                                                                                                    |
| Higher<br>Rates are<br>Better     | for Normal Colonoscopy in Average Risk Patients<br>ASC_10: Endoscopy/Polyp Surveillance: Colonoscop<br>Patients with a History of Adenomatous Polyps - Av<br>Inappropriate Use         | y Interval for oldance of 71.7                                                                                                    | 0.0                                                   | 52.3                      | Enter search text (NPI: 1962609560) FRONT RANGE ENDOSCOPY CENTERS LLC (NPI: 1962626523) CALLOWAY CREEK SURGERY CENTER LP                                                                                                    |
|                                   | ASC_1: Patient Burn<br>ASC_2: Patient Fall                                                                                                    | 0.0                                                                                                    |                                                       |                           | (NPI: 1962663559) GASTROINTESTINAL ASSOCIATES ENDOSCOPY CENTER<br>(NPI: 1962663559) GASTROINTESTINAL ASSOCIATES ENDOSCOPY CENTER LLC<br>(NPI: 1962668319) BOULDER MEDICAL CENTER PC<br>(NPI: 1962670687) INLAND SUPGERY CENTER INC |
| Lower<br>Rates are                | ASC_3: Wrong Site, Wrong Side, Wrong Patient, Wr<br>Wrong Implant                                                                                                    | ong Procedure, 0.0                                                                                                    |                                                       |                           | d (NPI: 1962671487) HYDE PARK SURGERY CENTER LLC<br>(NPI: 1962676304) 32ND STREET SURGERY CENTER LLC<br>(NPI: 1962676304) 32ND STREET SURGERY CENTER LLC                                                                           |
| Better                            | ASC_4: All-Cause Hospital Transfer/Admission<br>ASC_12: Facility 7-Day Risk-Standardized Hospital<br>Outpatient Colonoscopy                                                            | Visit Rate after 15.5                                                                                                    | 13.4                                                  | 10.3                      | (NPI: 1962681130) BAYLOR SUCCITI & WHITE SURGICARE PLANO<br>(NPI: 1962681130) BAYLOR SURGICARE AT PLANO LLC<br>(NPI: 1962685834) DAVITA MEDICAL GROUP                                                                              |
|                                   | ASC_14: Unplanned Anterior Vitrectomy                                                                                                    | 0.0                                                                                                    | -                                                     | -                         |                                                                                                    |
|                                   |                                                                                                    | 0 50 1<br>Measure Score                                                                                                    | 000 50 100<br>Measure Score                           | 0 50 100<br>Measure Score |                                                                                                    |

### **Single Facility Report View**

| All Availab                   | le Measures for the Selected Facility (Blank Score Means                                                                                            | no Measure Score was A | Available).   |               |
|-------------------------------|----------------------------------------------------------------------------------------------------|------------------------|---------------|---------------|
|                               | 1                                                                                                    | 2018                   | 2019          | 2020          |
|                               | ASC_9: Endoscopy/Polyp Surveillance: Appropriate Follow-up Interval for Normal Colonoscopy in Average Risk Patients                                 | 67.7                   | 90.5          | 97.9          |
| Higher<br>Rates are<br>Better | ASC_10: Endoscopy/Polyp Surveillance: Colonoscopy Interval for<br>Patients with a History of Adenomatous Polyps - Avoidance of<br>Inappropriate Use | 70.1                   |               |               |
|                               | ASC_13: Normothermia                                                                                                    | 99.9                   | 100.0         | 100.0         |
|                               | ASC_1: Patient Burn                                                                                                    | 0.0                    |               |               |
|                               | ASC_2: Patient Fall                                                                                                    | 0.0                    |               |               |
| Lower                         | ASC_3: Wrong Site, Wrong Side, Wrong Patient, Wrong Procedure,<br>Wrong Implant                                                                     | 0.0                    |               |               |
| Better                        | ASC_4: All-Cause Hospital Transfer/Admission                                                                                                    | 0.0                    |               |               |
|                               | ASC_12: Facility 7-Day Risk-Standardized Hospital Visit Rate after<br>Outpatient Colonoscopy                                                        | 10.5                   | 11.8          | 9.8           |
|                               | ASC_14: Unplanned Anterior Vitrectomy                                                                                                    | 2.0                    | 2.0           | 1.4           |
|                               |                                                                                                    | 0 50 100               | 0 50 100      | 0 50 100      |
|                               |                                                                                                    | Measure Score          | Measure Score | Measure Score |

### **Reporting Zeros**

By hovering your cursor over the bar graph, a pop-up will display the National Score for this measure.

|                               |                                                                                 |                          | 201             | 8            | 20                    | 19              | 20                     | 20              |
|-------------------------------|---------------------------------------------------------------------------------|--------------------------|-----------------|--------------|-----------------------|-----------------|------------------------|-----------------|
| Higher<br>Rates are<br>Better | ASC_13: Normothermia                                                            |                          |                 |              |                       |                 |                        |                 |
|                               |                                                                                 | For Measure ASC_13: Norr | nothermia, the  | National Sc  | ore is <b>95.1. H</b> | igher Rates a   | <b>re Better</b> for t | his measure.    |
| Lower<br>Rates are<br>Better  | ASC_1: Patient Burn                                                             |                          | 0.0             |              |                       |                 |                        |                 |
|                               | ASC_2: Patient Fall                                                             |                          | 0.0             |              |                       |                 |                        |                 |
|                               | ASC_3: Wrong Site, Wrong Side, Wrong Patient, Wrong Procedure,<br>Wrong Implant |                          | 0.0             |              |                       |                 |                        |                 |
|                               | ASC_4: All-Cause Hospital Transfer/Admission                                    |                          | 0.0             |              |                       |                 |                        |                 |
|                               | ASC_14: Unplanned Anterior Vitrectomy                                           |                          | 0.0             |              | 1.0                   |                 | 0.9                    |                 |
|                               |                                                                                 |                          | 0 50<br>Measure | 100<br>Score | 0 50<br>Measu         | 100<br>re Score | 0 50<br>Measu          | 100<br>re Score |

### **Performance by Measure**

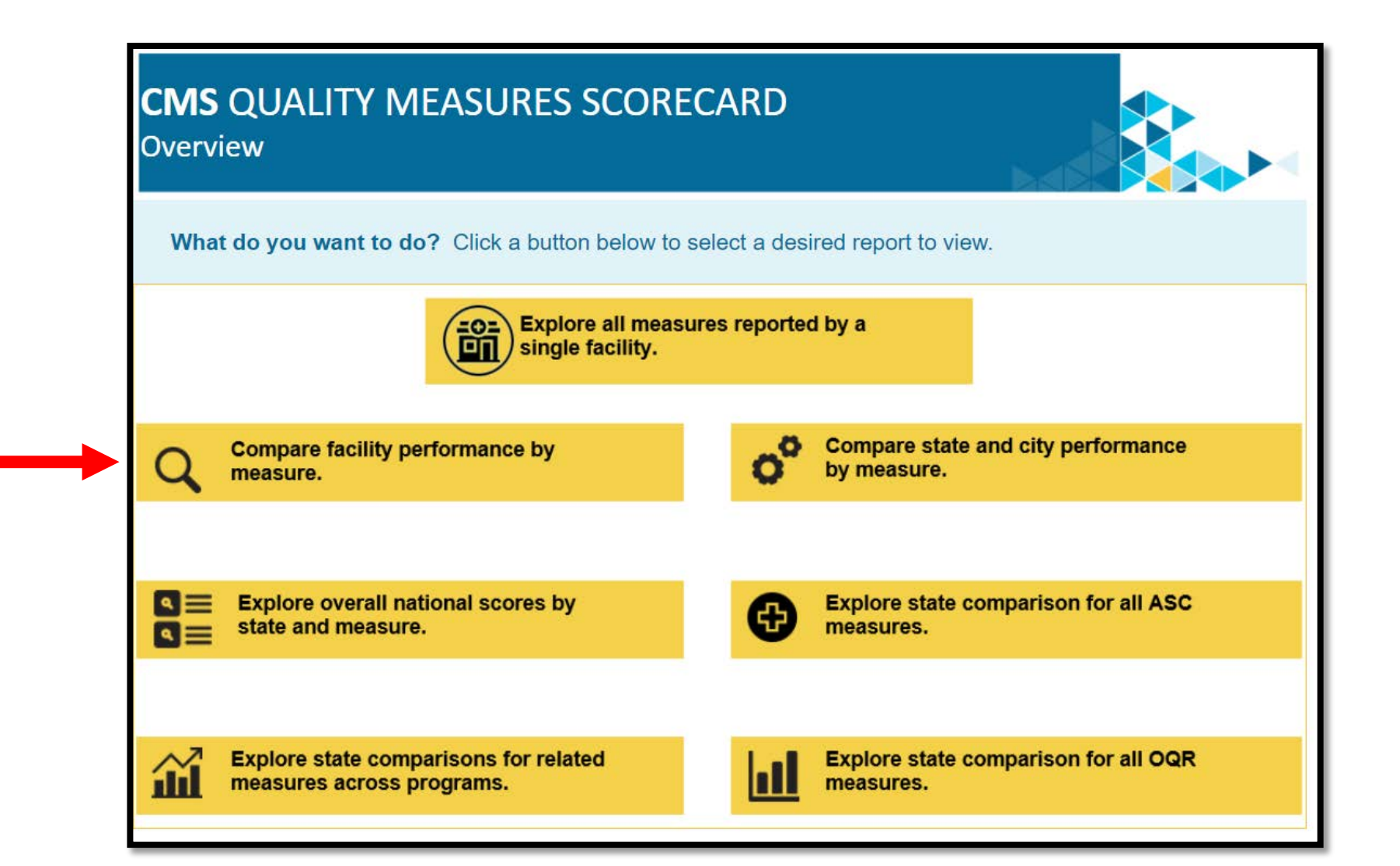

### **Filter Options**

- 1. Reset the filter options by clicking on the red button.
- 2. Select the measure you wish to compare.

|          | <ul> <li>CMS QUALITY MEASURES SCORECARD<br/>Compare Facility Performance by Measure</li> <li>Use the filters below to select the desired state, city, and facility to view the corresponding quality measures.</li> <li>To change City and/or State, click the red/black button to clear the Facility filter, then select desired City and/or State.</li> </ul>                                                                                                    |                                                   |
|----------|----------------------------------------------------------------------------------------------------|---------------------------------------------------|
| 1)       | Reset       Measure Category       State       City       Facility ID & Name       Filter Rate Type to Zoom       Ye         ASC <ul> <li>Interse</li> <li>Interse</li> <li>Inters</li> <li>Interse</li></ul> | ear<br>1020 ▼                                     |
|          | LEGEND: Higher Rates are Better   < Lower Rates are Better 10th to 90th Percentile Range                                                                                                    | ear (AII)                                         |
|          | All Measures' Scores for Selected Facility: (NPI: 1134182546) JACKSONVILLE SURGERY CENTER LTD<br>Measure ID & Name                                                                                                    | Higher Rates are Better<br>Lower Rates are Better |
| 2        | ASC_9: Endoscopy/Polyp Surveillance: Appropriate Follow-up Interval for Normal Colonoscopy in Average Risk Patients ASC_11: Cataracts - Improvement in Patient's Visual Function within 90 Days Following Cataract Surgery                                                                                                    |                                                   |
| $\smile$ | ASC_13: Normothermia                                                                                                    | i i i i i i i i i i i i i i i i i i i             |
|          | ASC_12: Facility 7-Day Risk-Standardized Hospital Visit Rate after Outpatient Colonoscopy ASC_14: Unplanned Anterior Vitrectomy                                                                                                    |                                                   |
| l        | 0.0 20.0 40.0 60.0 80<br>Measure Score                                                                                                    | 0.0 100.0                                         |

### **Your Report Results**

Your selected facility will be represented by the gold arrow. You can hover your cursor over any blue bar for additional information.

| Facility Compari | son for Selected Measure: ASC_12: Facility 7-Day Risk-Standardize | ed Hospital \ | /isit Rate | after Outp | atient Colo | onoscopy |
|------------------|-------------------------------------------------------------------|---------------|------------|------------|-------------|----------|
| JACKSONVILLE     | (NPI: 1134182546) JACKSONVILLE SURGERY CENTER LTD                 |               |            |            | •           |          |
|                  | (NPI: 1215990627) WESTSIDE SURGERY CENTER LTD                     |               |            | <          |             |          |
|                  | (NPI: 1366982845) JACKSONVILLE ENDOSCOPY CENTERS LLC DBA JACKS    |               |            |            | -           |          |
|                  | (NPI: 1447226394) BGC HOLDINGS INC                                |               |            | •          |             |          |
|                  | (NPI: 1538609011) JACKSONVILLE ENDOSCOPY CENTERS LLC DBA JACKS    |               |            |            | -           |          |
|                  | (NPI: 1588633481) BGC HOLDINGS INC                                |               |            | •          |             |          |
|                  | (NPI: 1619213303) RIVERSIDE ENDOSCOPY CENTER LLC                  |               |            | •          |             |          |
|                  | (NPI: 1962499079) MAYO CLINIC JACKSONVILLE DBA MAYO CLINIC JACKS  |               |            |            |             | •        |
| FORT MYERS       | (NPI: 1366549511) SOUTHWEST FLORIDA INSTITUTE OF AMBULATORY S     |               |            | •          |             |          |
|                  | (NPI: 1457448912) GLADIOLUS SURGERY CENTER LLC                    |               |            | -          |             |          |
|                  | (NPI: 1598735011) RIVERWALK ENDOSCOPY AND SURGERY CENTER LLC      |               |            |            | -           |          |
|                  | (NPI: 1619940582) CENTER FOR DIGESTIVE HEALTH AND PAIN MANAGE     |               |            | 4          |             |          |
|                  | (NPI: 1730355595) FORT MYERS ENDOSCOPY CENTER LLC                 |               |            | •          |             |          |
|                  | (NPI: 1750363461) BARKLEY SURGICENTER INC                         |               |            | •          |             |          |
|                  | (NPI: 1972092146) FORT MYERS SURGERY CENTER                       |               |            | •          |             |          |
|                  | (NPI: 1992777643) GULF COAST ENDOSCOPY CENTER                     |               |            | •          |             | <b>^</b> |
| ORLANDO          | (NPI: 1336445873) SAND LAKE SURGICENTER LLC                       |               |            | •          |             |          |
|                  | (NPI: 1356654610) ENDOSURGICAL CENTER OF FLORIDA                  |               |            | •          |             |          |
|                  |                                                                   | 8.0           | 9.0        | 10.0       | 11.0        | 12.0     |
|                  |                                                                   | Measure Score |            |            |             |          |

### **Additional Information**

# By clicking on the gold arrow, a pop-up box will provide additional information.

| (NPI: 11341                                       | .82546) JACKSONVILLE SURGERY CEN                         | TER LTD                     |               |            |                 |             |          |  |
|---------------------------------------------------|----------------------------------------------------------|-----------------------------|---------------|------------|-----------------|-------------|----------|--|
| (NPI: 12159                                       | 990627) WESTSIDE SURGERY CENTER                          | LTD                         |               |            | <               |             |          |  |
| (NPI: 1366                                        | Facility NDL/CCN + Facility Name                         | (NDI: 123/567891) ABC       | Surgen, Cent  | tor        | •               |             |          |  |
| (NPI: 1447                                        | Facility, NPI/CCN + Facility Name.                       | ASC 12: Eacility 7-Day Piel | -Standardize  | d Hospita  | l Vicit Dato af | tor Outpati | ont      |  |
| (NPI: 1538                                        | Medsul e ID & Name.                                      | Colonoscopy                 | (-Standardize | eu nospita | i visit Rate ai |             | enc      |  |
| (NPI: 1588                                        | City:                                                    | JACKSONVILLE                |               |            |                 |             |          |  |
| (NPI: 1619                                        | P90:                                                     | 10.9                        |               |            |                 |             |          |  |
| (NPI: 1962                                        | Lower or Higher Rates are Better: Lower Rates are Better |                             |               |            |                 |             |          |  |
| (NPI: 1366                                        | Measure Score:                                           | 9.800                       |               |            |                 |             |          |  |
| (NPI: 1457                                        | Measure Name Select Text:                                | ASC_12: Facility 7-Day Risk | <-Standardize | ed Hospita | l Visit Rate af | ter Outpati | ent      |  |
| (NPI: 1598                                        |                                                          | Colonoscopy                 |               |            |                 |             |          |  |
| (NPI: 16199                                       | 40582) CENTER FOR DIGESTIVE HEAL                         | TH AND PAIN MANAGE          |               |            |                 |             |          |  |
| (NPI: 1730355595) FORT MYERS ENDOSCOPY CENTER LLC |                                                          |                             |               |            | 4               |             |          |  |
| (NPI: 1750363461) BARKLEY SURGICENTER INC         |                                                          |                             |               |            | •               |             |          |  |
| (NPI: 1972092146) FORT MYERS SURGERY CENTER       |                                                          |                             |               |            | •               |             |          |  |
| (NPI: 1992777643) GULF COAST ENDOSCOPY CENTER     |                                                          |                             |               |            | •               |             | <b>^</b> |  |
| (NPI: 1336445873) SAND LAKE SURGICENTER LLC       |                                                          |                             |               |            | •               |             |          |  |
| (NPI: 13566                                       | 54610) ENDOSURGICAL CENTER OF F                          | LORIDA                      |               |            | •               |             |          |  |
|                                                   |                                                          |                             | 8.0           | 9.0        | 10.0            | 11.0        | 12.0     |  |
|                                                   |                                                          |                             | Measure Score |            |                 |             |          |  |

### **State Comparisons: Across Programs**

Select Explore state comparisons for related measures across programs.

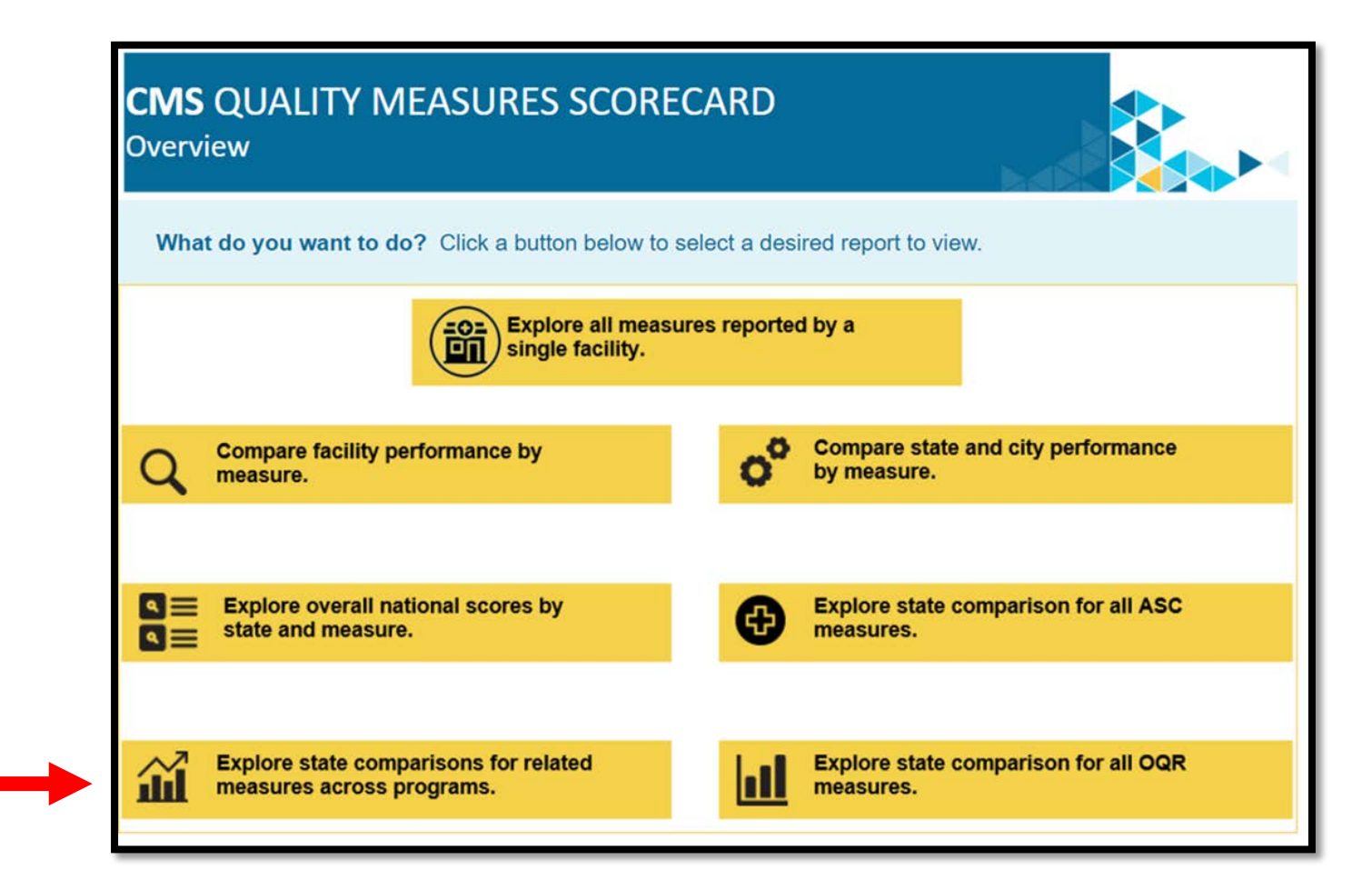

### **Report Results**

- All states are shown in gray.
- The selected state is shown in blue.
- National and state scores are displayed with a dotted line.
- The gold and blue arrows provide more information about the selected state data you are comparing.

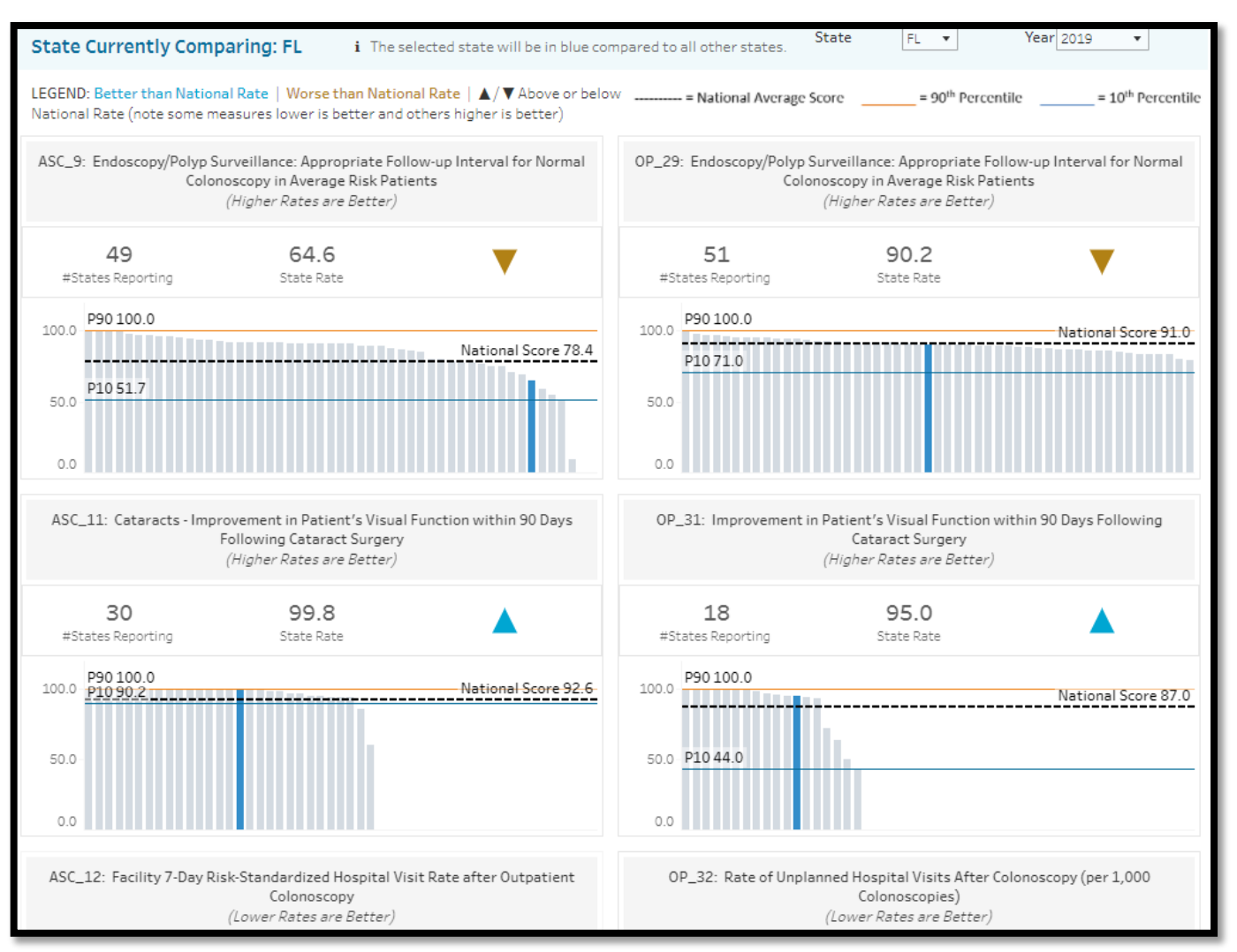

### **A Closer Look**

This report allows you to compare the same measure from the ASCQR and the Hospital OQR Program.

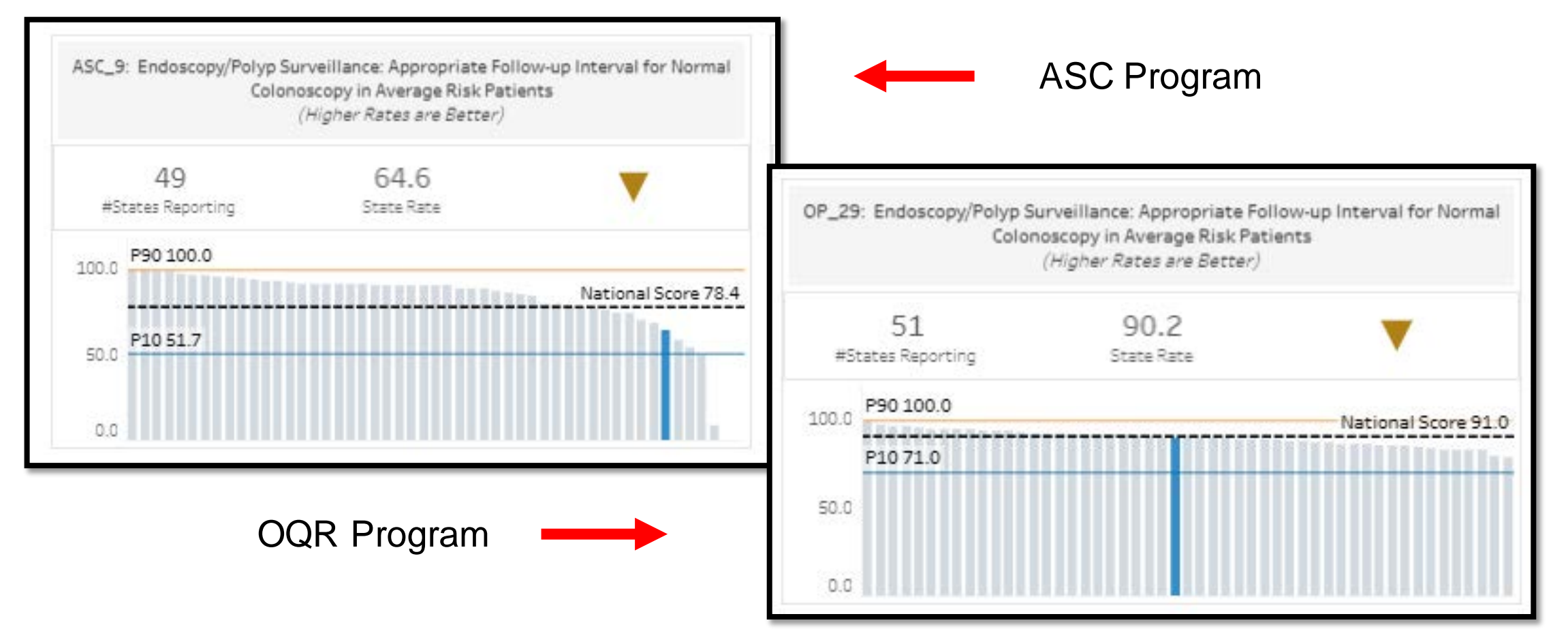

### **Additional Information**

#### Select the gold arrow for a pop-up with additional information.

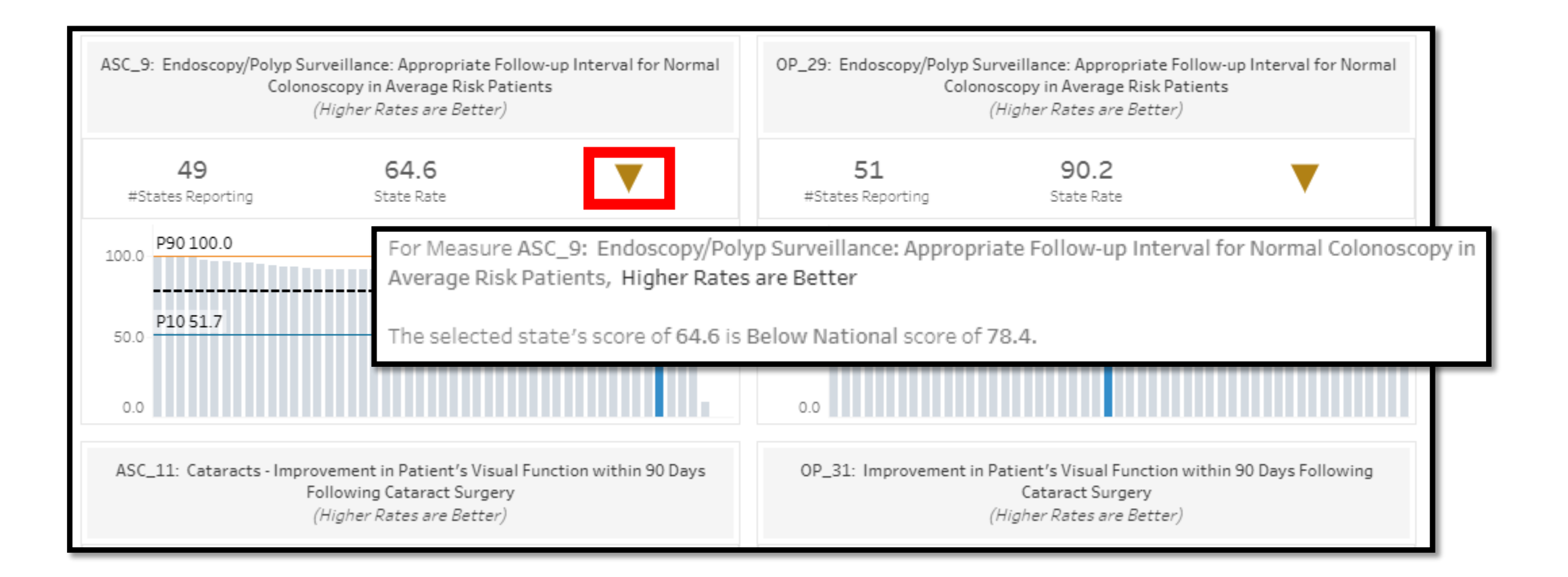

### **State Comparison: All ASC Measures**

Select Explore state comparisons for all ASC measures.

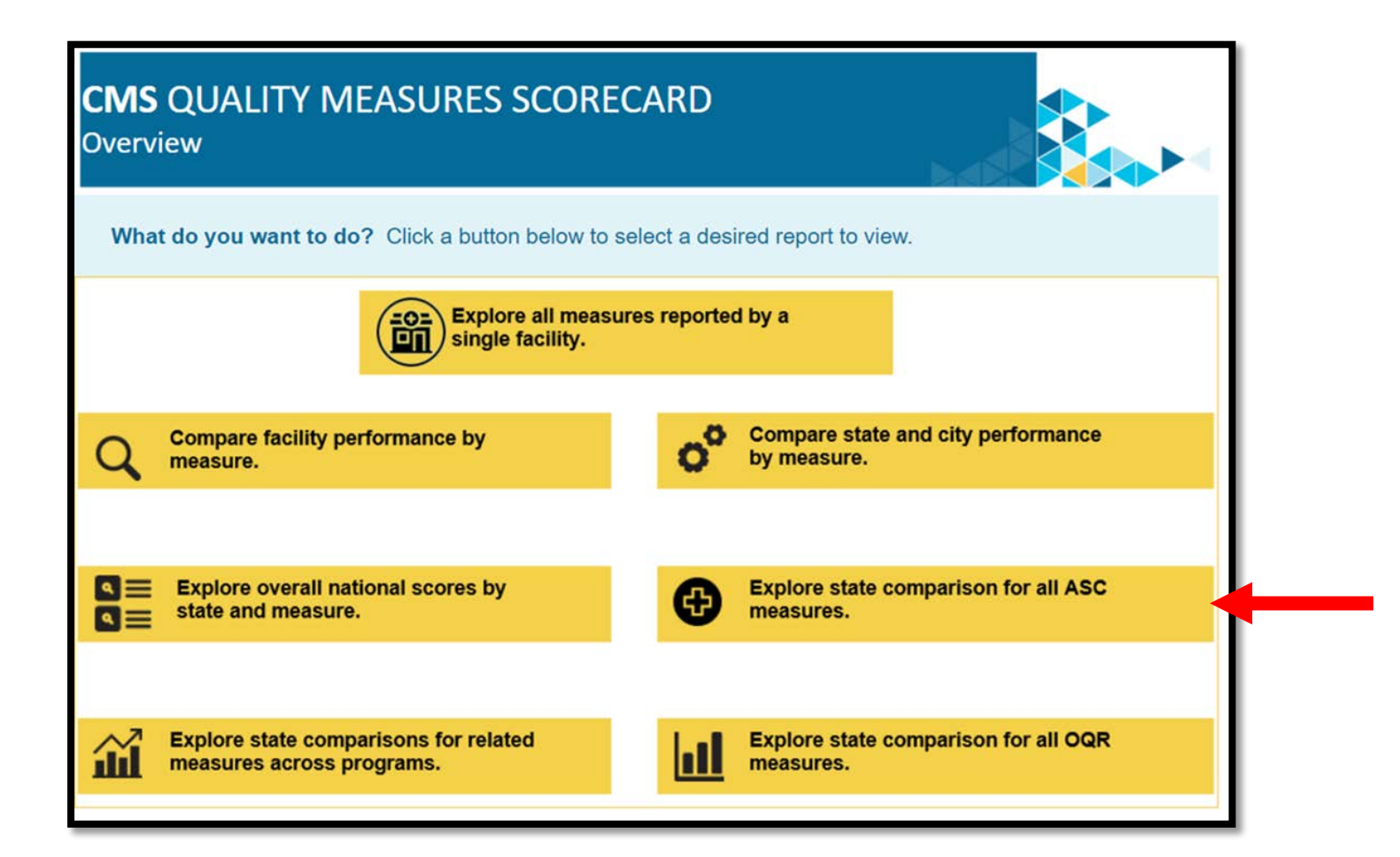

### **Report Results**

- Individual boxes represent each measure.
- Each state will be gray.
- Your selected state is blue.
- Hover over any data point for a pop-up window with more information.

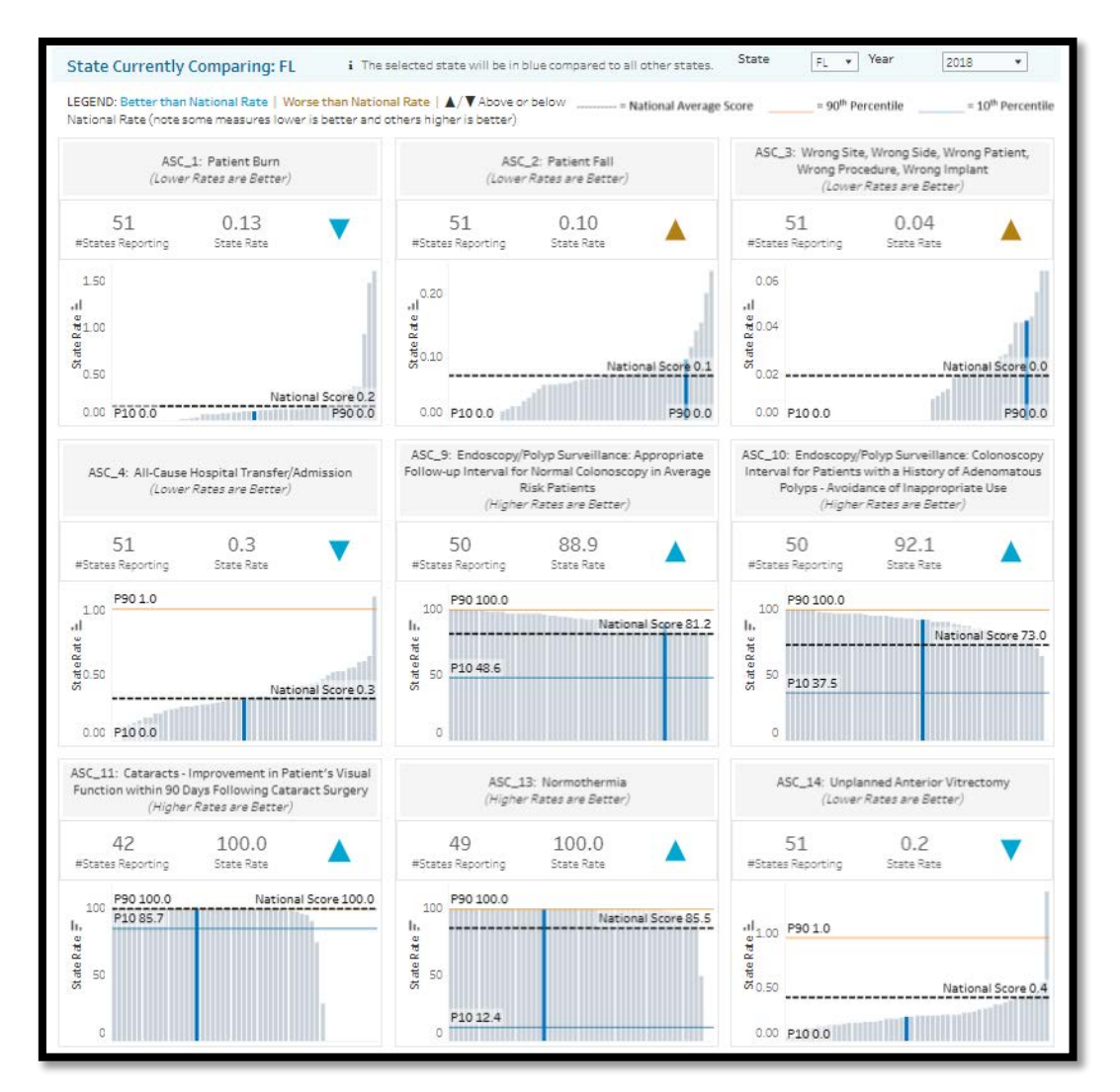

### **A Closer Look**

The data will show for your selected state.

- State Rate is 88.9
- National Score is 81.2
- 90th percentile is 100.0%
- 10th percentile is 48.6%
- Click the blue arrow for additional information

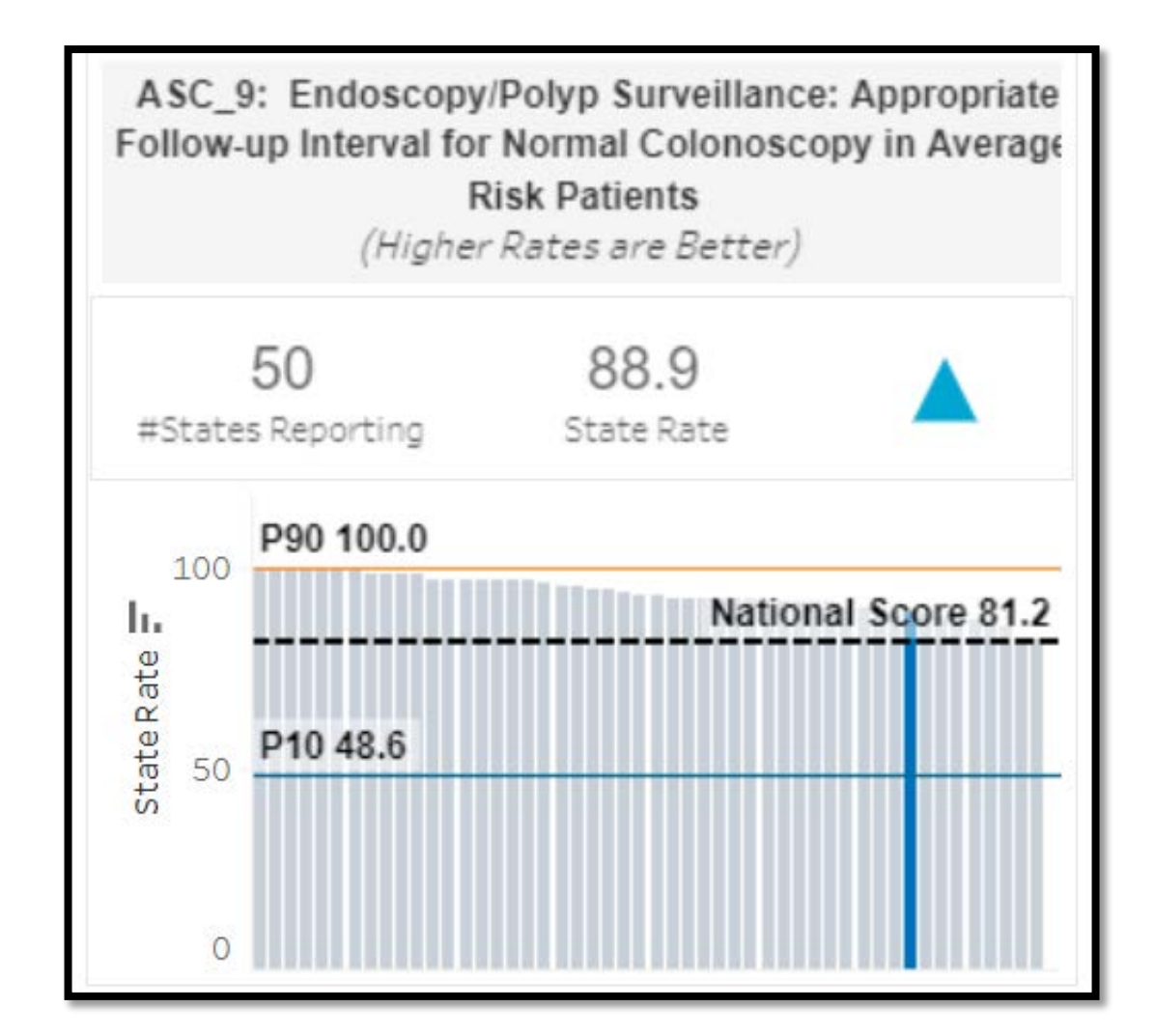
#### **ASC LookUp Tools**

Select ASC Lookup Tools under the Data Dashboard menu to check your data submission.

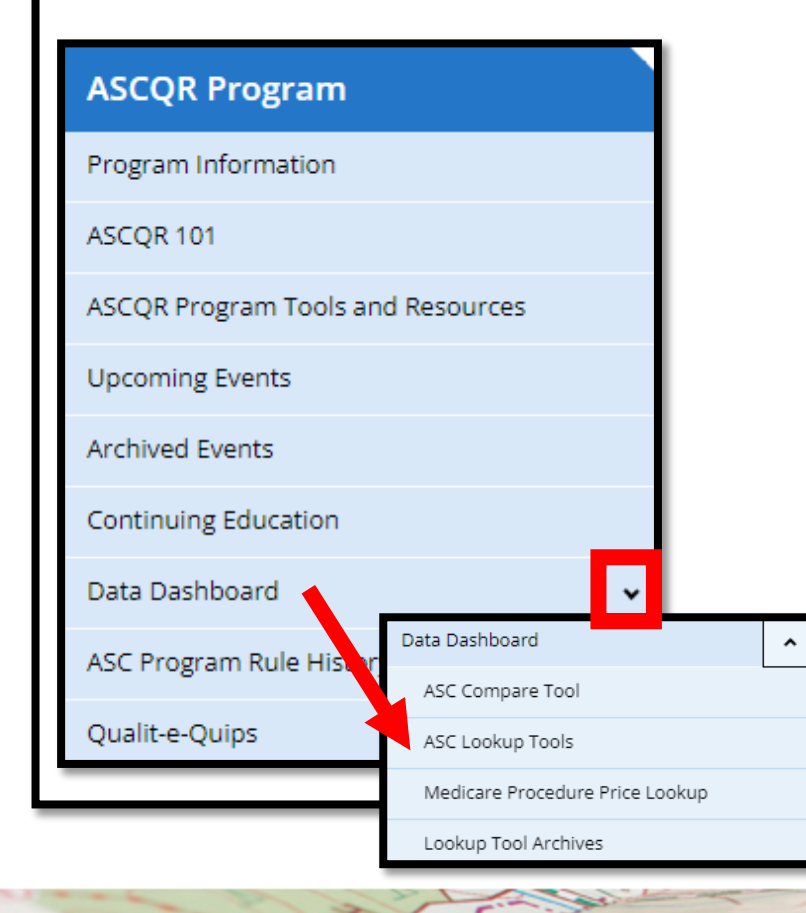

#### **ASCQR** Program

Welcome to the Centers for Medicare & Medicaid Services (CMS) Ambulatory Surgical Center Quality Reporting (ASCQR) Program. The ASCQR Program exists to promote higher quality, more efficient health care for Medicare beneficiaries through measurement. Under this program, quality data reporting requirements for care rendered in the ASC setting were implemented starting with claims submitted for services beginning October 1, 2012.

If you are new to the program or would like to learn more, please take a moment to review our website.

- · For more information about the ASCQR Program, visit the ASC Program Information page.
- For videos and resources on reporting and participating in the ASC Program, visit the ASC 101 page.
- For specific measure reporting guidelines and tools, visit the ASC Tools and Resources page.

As the national support contractor for the ASCQR Program, the team at HSAG is available to answer questions or supply any additional information you may need. We invite you to join the Ambulatory Surgical Center ListServe at <u>qualitynet.org</u> to receive notifications about program developments. We are committed to offering quality service in a timely and effective manner. Please contact us at <u>oqrsupport@hsag.com</u> or call us toll-free at <u>866.800.8756</u> from 7 a.m. to 6 p.m. ET with any comments, suggestions, or concerns you may have.

### LookUp Tool

- You can check your web-based data submission in the ASC Facility and CCN Lookup by entering your ASC's National Provider Identifer (NPI) and selecting Enter.
- You can also check to see if reports are available in the ASC CDR/FSR Bundle Lookup Tool.

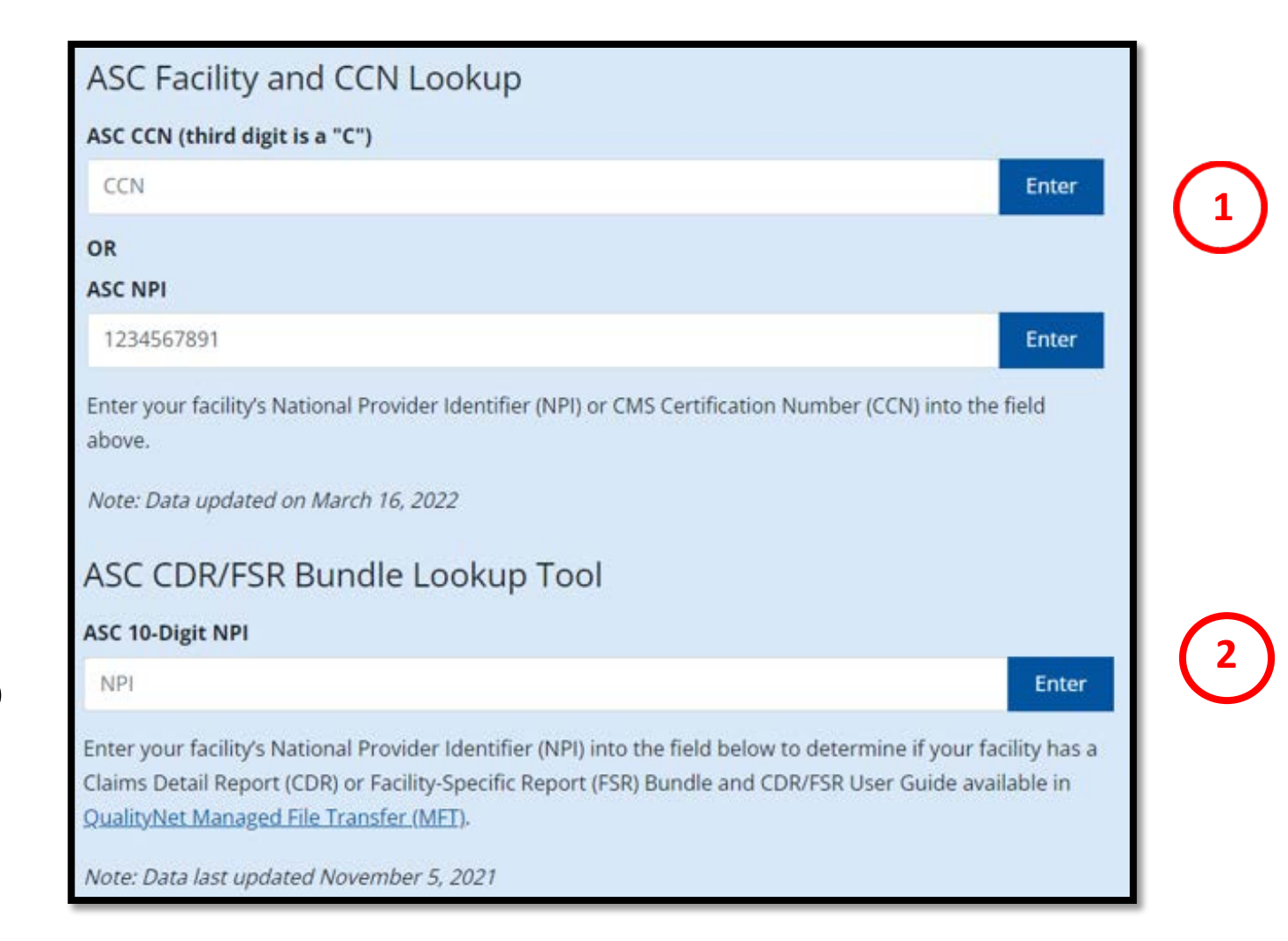

#### **Results: Data Submission**

- Data submission results are clearly identified.
- **YES** indicates a successful data submission.
- **NO** indicates no data were submitted for that measure.

# Web-Based Measures Information: NPI: 1234567890 • ASC - 9 Submitted: NO • ASC - 11 Submitted: NO • ASC - 13 Submitted: NO • ASC - 13 Submitted: NO • ASC - 14 Submitted: NO • ASC - 14 Submitted: NO • If all months are checked for a quarter, submission is complete for that quarter. Data is submitted through the CDC NHSN.

CCN: 00C0001234

|     |     |     |    |     |     |     | 20 | 022  |     |     |    |     |     |     |     |
|-----|-----|-----|----|-----|-----|-----|----|------|-----|-----|----|-----|-----|-----|-----|
| Jan | Feb | Mar | Q1 | Apr | May | Jun | Q2 | July | Aug | Sep | Q3 | Oct | Nov | Dec | Q4  |
| NO  | NO  | NO  | NO | NO  | NO  | NO  | NO | NO   | NO  | NO  | NO | YES | YES | YES | YES |

Data last updated Feb 9, 2022

Year shown is the year being reported, not the Calendar Year Payment Determination. ASC-20 data currently being collected is for Calendar Year 2024 Payment Determination. Quarters will only show "YES" if all months in that quarter also say "YES".

# SUMMARY

#### **Remember These Tips**

- Identify and maintain a Security Official (SO).
  - Two active SOs is highly recommended.
- Have a Facility Administrator for NHSN.
- Collect data for web-based measures in HQR and NHSN, submit by the deadline.
- Use the Specifications Manual for accurate abstracting.
  - https://qualitynet.cms.gov/asc
- Access <u>QualityReportingCenter.com</u> for program support.

#### Resources

- ASCQR Program Support Team: 866.800.8756
- *QualityNet* Support:
  - E-mail: <u>qnetsupport@hcqis.org</u>
  - Phone: 866.288.8912
- NHSN help desk: <a href="mailto:nhsn@cdc.gov">nhsn@cdc.gov</a>

## **Thank You!**

### Acronyms

| ASC    | ambulatory surgical center                                  | HCQIS        | Healthcare Quality Information System                                                                  |  |  |  |  |
|--------|-------------------------------------------------------------|--------------|----------------------------------------------------------------------------------------------------|--|--|--|--|
| ASCQR  | Ambulatory Surgical Center<br>Quality Reporting             | нсw          | healthcare worker                                                                                      |  |  |  |  |
| CASPER | CMS Certification and Survey Provider<br>Enhanced Reporting | HQR          | Hospital Quality Reporting                                                                             |  |  |  |  |
| CMS    | Centers for Medicare &<br>Medicaid Services                 | NHSN         | National Healthcare<br>Safety Network                                                                  |  |  |  |  |
| CCN    | CMS Certification Number                                    | NPI          | National Provider Identifier                                                                           |  |  |  |  |
| CDR    | Claims Detail Report                                        | OAS<br>CAHPS | Consumer Assessment of Healthcare Providers<br>and Systems Outpatient and Ambulatory Surgery<br>Survey |  |  |  |  |
| CY     | calendar year                                               | OPPS         | Outpatient Perspective Payment System                                                                  |  |  |  |  |
| FA     | Facility Administrator                                      | OQR          | Outpatient Quality Reporting                                                                           |  |  |  |  |
| FSR    | Facility-Specific Report                                    | PY           | payment year                                                                                           |  |  |  |  |
| HARP   | HCQIS Access Roles and Profile                              | SAMS         | Secure Access Management Services                                                                      |  |  |  |  |
| НСР    | healthcare personnel                                        | SO           | Security Official                                                                                      |  |  |  |  |

#### **Continuing Education Approval**

This program has been approved for one credit for the following boards:

- National credit
  - Board of Registered Nursing (Provider #16578)
- Florida-only credit
  - o Board of Clinical Social Work, Marriage & Family Therapy and Mental Health Counseling
  - o Board of Registered Nursing
  - Board of Nursing Home Administrators
  - Board of Dietetics and Nutrition Practice Council
  - o Board of Pharmacy

Note: To verify CE approval for any other state, license, or certification, please check with your licensing or certification board.

#### Disclaimer

This presentation was current at the time of publication and/or upload to the Quality Reporting Center or QualityNet websites. If Medicare policy, requirements, or guidance changes following the date of posting, this presentation will not necessarily reflect those changes; given that it will remain as an archived copy, it will not be updated.

This presentation was prepared as a service to the public and is not intended to grant rights or impose obligations. Any references or links to statutes, regulations, and/or other policy materials are provided as summary information. No material contained herein is intended to replace either written laws or regulations. In the event of any discrepancy between the information provided by the presentation and any information included in any Medicare rules and/or regulations, the rules or regulations shall govern. The specific statutes, regulations, and other interpretive materials should be reviewed independently for a full and accurate statement of their contents.